# Service Manual

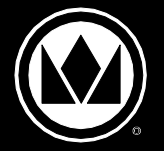

# Extend Holding Bin EHB Series

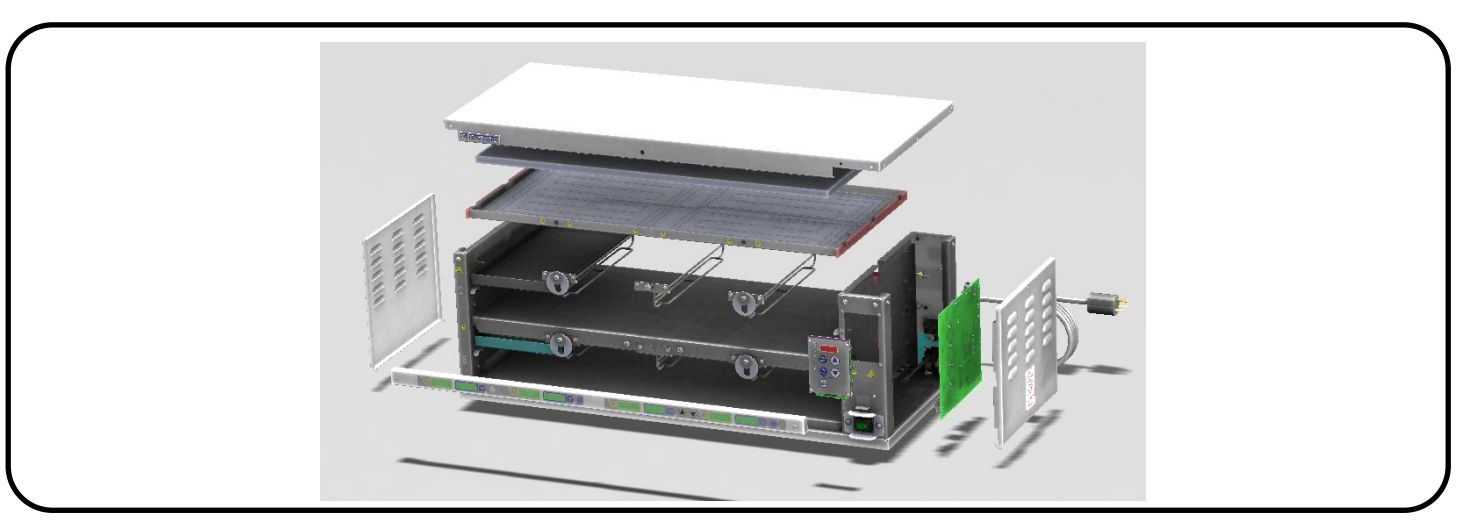

#### LIMITED WARRANTY

This product is warranted to be free from defects in material and/or workmanship for a period of 3 years (repair parts) and 2 years (service labor) from date of original installation, not to exceed 30 months from the date of manufacture. Any component which proves to be faulty in material and/or workmanship will be replaced or repaired (at the option of Prince Castle LLC) without cost to the customer for parts and labor. This warranty covers on location service (i.e. trip charges and or mileage). Travel mileage is limited to 100 miles (200 Kilometers) round trip (one trip warranty) from an authorized service agency or its sub-service agency. This warranty is subject to the following exceptions/conditions:

- Use of any non-genuine Prince Castle parts voids this warranty.
- All labor to be performed during regular work hours. Overtime premium
- (the incremental amount) will be charged to the customer.
- Damage caused by carelessness, neglect and/or abuse
- (e.g., dropping, tampering or altering parts, equipment damaged in shipment,
- by fire, flood or an act of nature) is not covered under this warranty.

 All problems due to operation at voltages other than that specified on equipment nameplates are not covered by this warranty. Conversion to correct voltage is the customer's responsibility.

• This equipment must be serviced by Prince Castle Authorized Service Agency or a Prince Castle Service Technician during the warranty period.

Note: When connected to the Kitchen Minder or Sicom CHEF, the programming functions are disabled on the button bar.

#### TABLE OF CONTENTS

| Model Identification                    | 2  |
|-----------------------------------------|----|
| Model Specifications                    | 2  |
| Safety Information                      | 2  |
| Configurations                          | 3  |
| Product Identification/Installation     | 4  |
| Tools Required                          | 5  |
| Operation                               | 6  |
| Cleaning                                | 7  |
| Setting the Temperature                 | 8  |
| Calibrating the Heaters                 | 9  |
| Changing the Hold and Cook More Times   | 10 |
| Changing Product Names                  | 11 |
| Changing Temperature Scale              | 12 |
| Changing Product/Timer Alternating Time | 13 |
| Changing Alarm Volume                   | 14 |
| Loading Factory Presets                 | 15 |
| Default Menu/Zones                      | 16 |
| Troubleshooting                         | 17 |
| Error Code Matrix                       | 18 |
| Diagnostics                             | 19 |
| How to Change                           | 20 |
| Wiring Diagrams                         | 29 |
| Exploded Views                          |    |

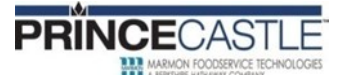

355 EAST KEHOE BLVD. ~ CAROL STREAM, IL, 60188, USA PHONE: 630-462-8800 ~ TOLL FREE: 1-800-PCASTLE FAX 630-462-1460 ~ WWW.PRINCECASTLE.COM

# **EHB Series**

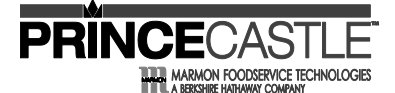

#### Model Identification 'CE' is present if bin Extended Country designation can be used outside Holding Bin Number of of the US Trays per e.g. "CA" is Canada Shelf 'A' is present if Number of Shelves there are auxiliary timer bars (bars on the back of the unit)

#### **Model Specifications**

| STYLE   | MODEL NO. | WIDTH (mm) | HEIGHT (mm) | DEPTH (mm) | WEIGHT (kgs)    | VOLTAGE | AMPS      |
|---------|-----------|------------|-------------|------------|-----------------|---------|-----------|
| 2H X 2W | FHB22A    | 19 7 (500) | 11 1 (282)  | 14 1 (358) | 64 lbs (29.0)   | 208-240 | 38-43     |
| 2H X 3W | EHB23A    | 27.2 (691) | 11.1 (282)  | 14.1 (358) | 74 lbs. (33.6)  | 208-240 | 6.8-7.8   |
| 2H X 4W | EHB24A    | 33.2 (843) | 11.1 (282)  | 14.1 (358) | 97 lbs. (44.0)  | 208-240 | 9.0-10.4  |
| 3H X 2W | EHB32A    | 19.7 (500) | 18.3 (465)  | 14.1 (358) | 80 lbs. (36.3)  | 208-240 | 6.8-7.8   |
| 3H X 4W | EHB34A    | 33.2 (843) | 18.3 (465)  | 14.1 (358) | 120 lbs. (54.4) | 208-240 | 13.5-15.6 |
| 4H X 2W | EHB42A    | 19.7 (500) | 20.6 (523)  | 14.1 (358) | 94 lbs. (42.6)  | 208-240 | 7.5-8.7   |

NOTE: All Model Numbers above are for double-sided units (with auxiliary timer bars). For single-sided, remove the letter "A"

**NOTE:** For international (outside of the US) add "CE" to the end of the model number.

NOTE: Weight (kgs) is shipping weight.

### **Safety Information**

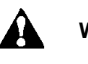

Indicates information important to the proper operation of the unit. Failure to observe may result in damage to the equipment and/or severe bodily injury or death.

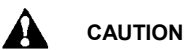

Indicates information important to the operation of the unit. Failure to observe may result in damage to the equipment.

#### Safe Service Practice

The service manual is intended for use by persons having electrical and mechanical training and a level of knowledge. PRINCE CASTLE cannot be responsible, or assume any liability for injury or damage arising from the use of this manual.

To avoid personal injury and/or property damage, it is important that safe service practices be observed, including the following:

- Do not service this unit without first reading this manual.
- Do not attempt a repair, if you have doubt as to your ability.Do not attempt to replace any components, unless all power
- has been disconnected.

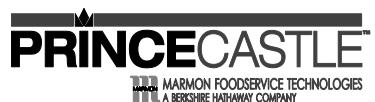

**EHB Series** 

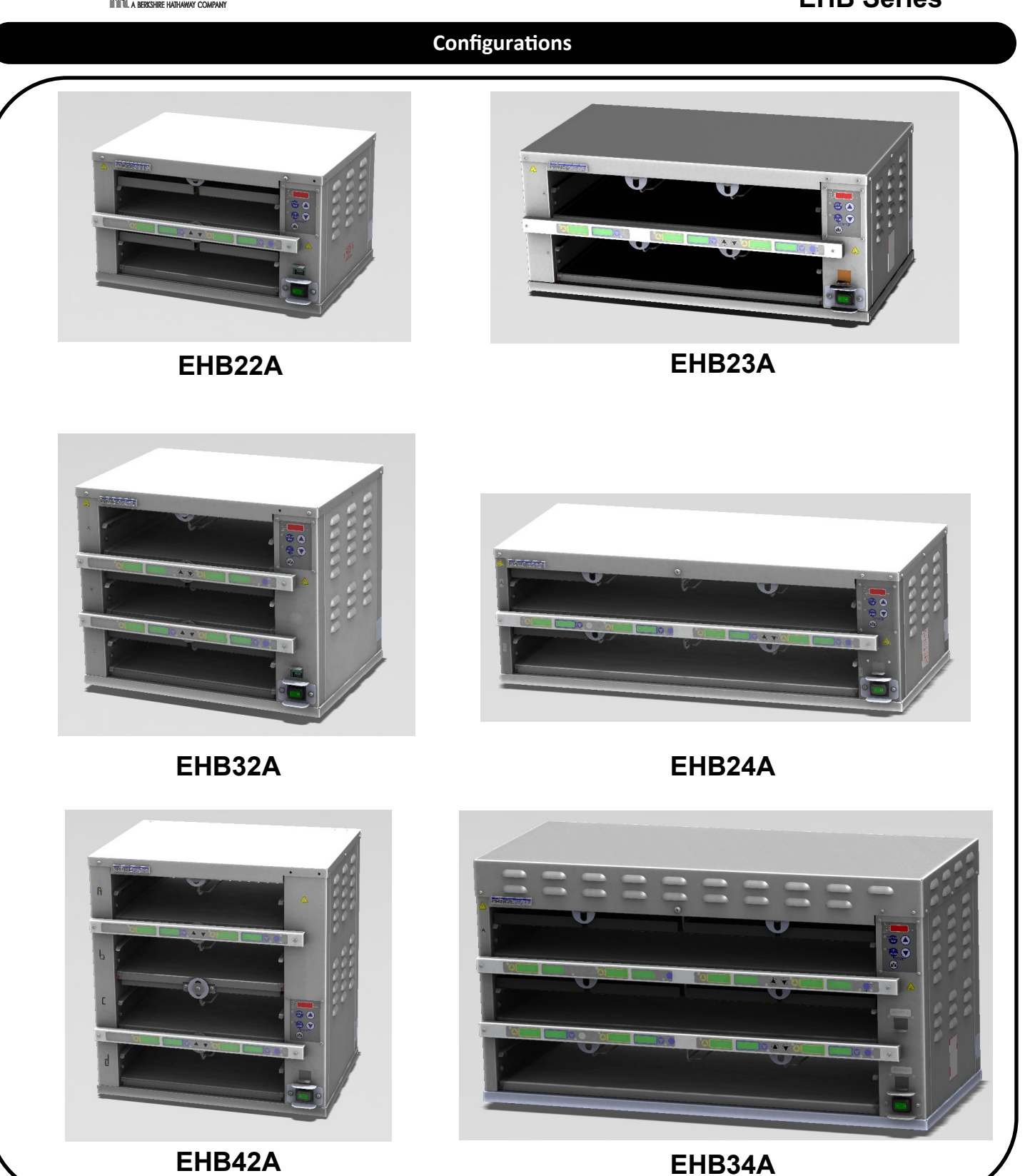

# **EHB Series**

#### Product Identification

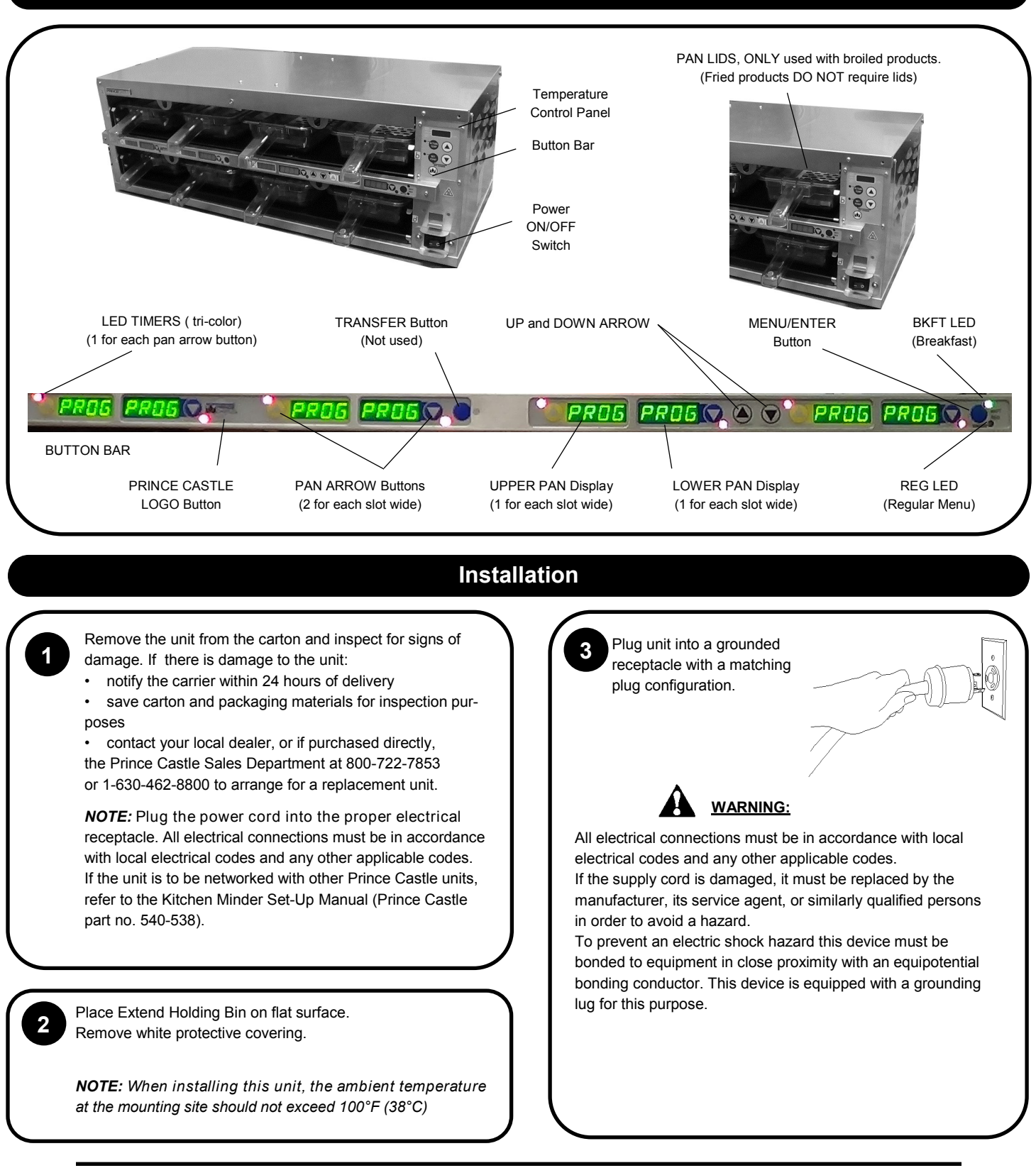

ON FOODSERVICE TECHNOLOGIES

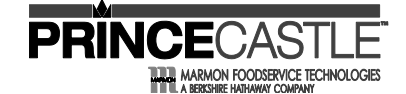

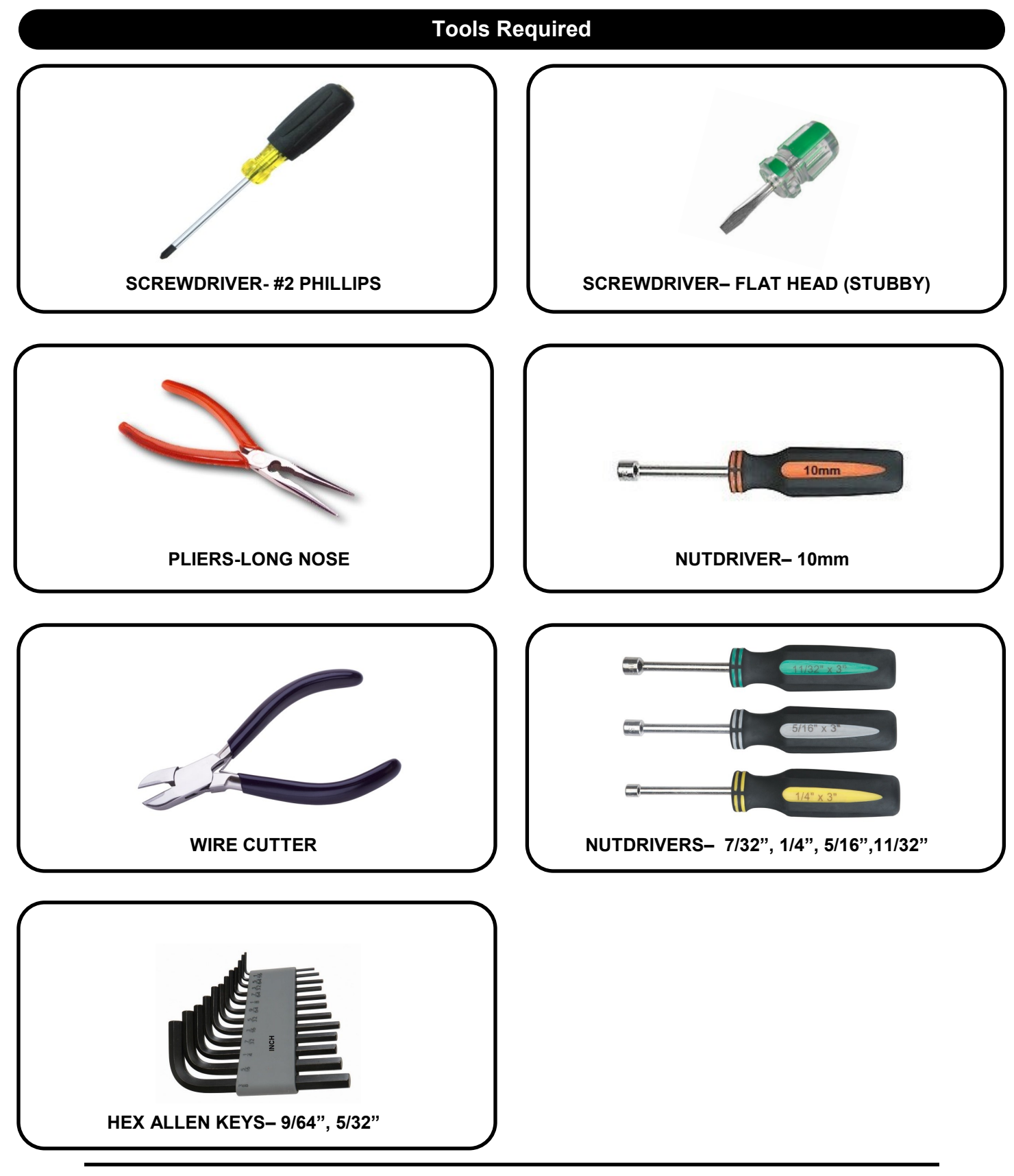

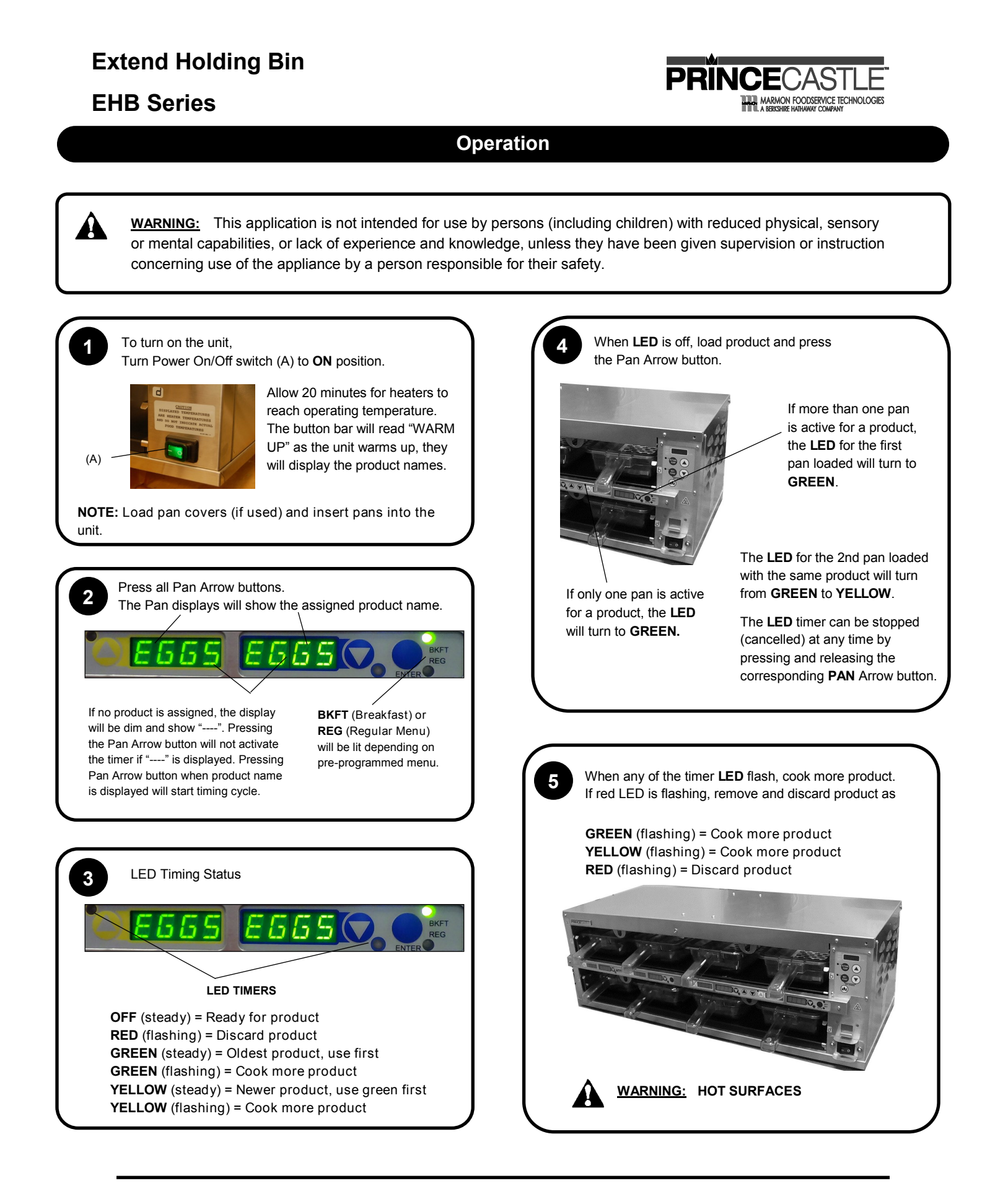

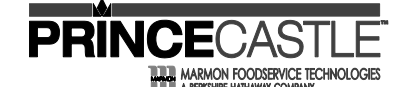

### **EHB Series**

#### **Operation (continued)**

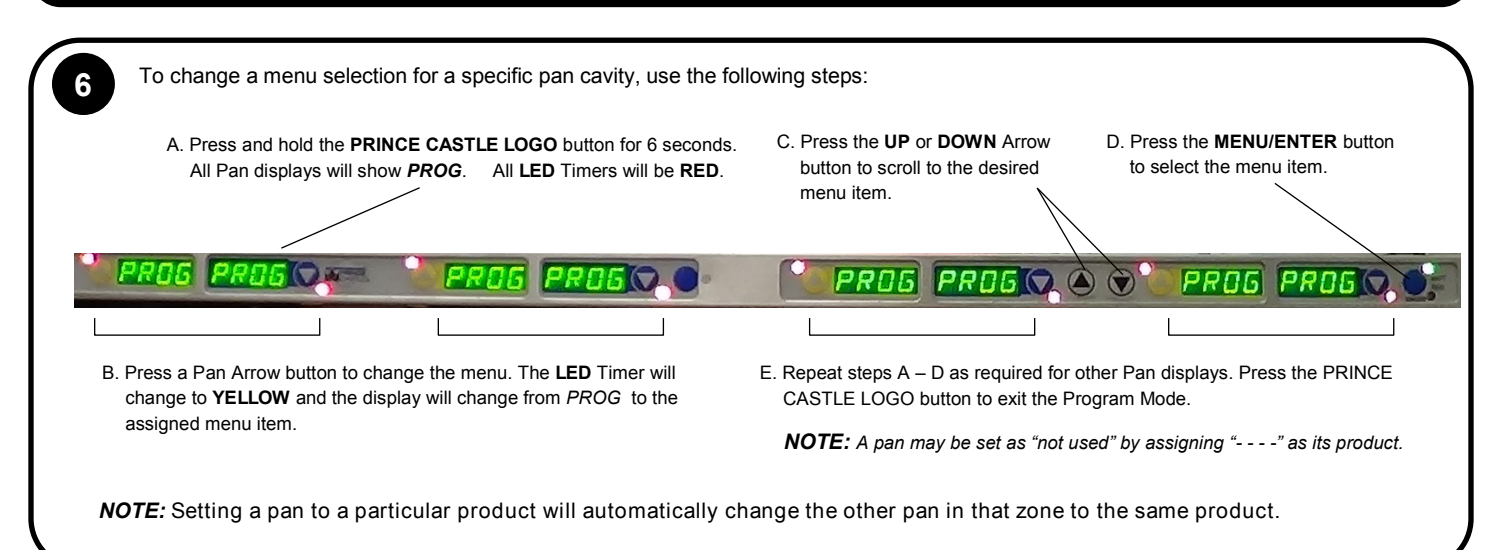

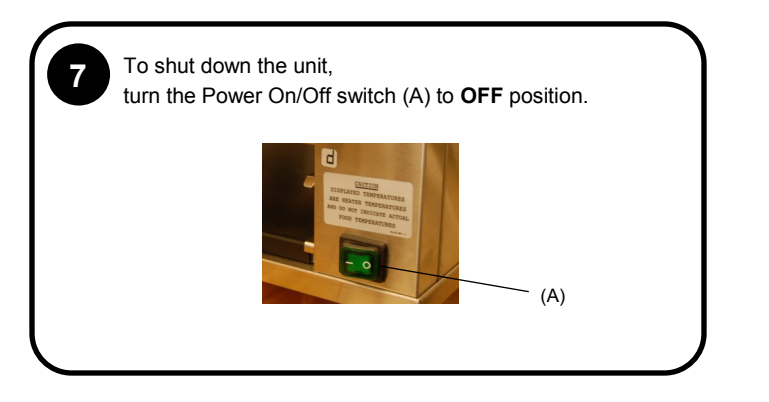

### Cleaning

#### WARNING:

Before performing any maintenance, turn the power switch to the OFF position and unplug the power cord from the electrical receptacle.

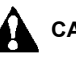

#### CAUTION:

This unit is not watertight. Do not clean with a water jet/jet spray. Do not immerse the unit in water.

Turn the unit off and unplug the power cord from electrical receptacle.
Remove the pans and covers. Wipe all parts and unit with a damp cloth.
DO NOT use a green Scotch Bright pad cleaner, ice or water.

# **EHB Series**

#### Setting the Temperature

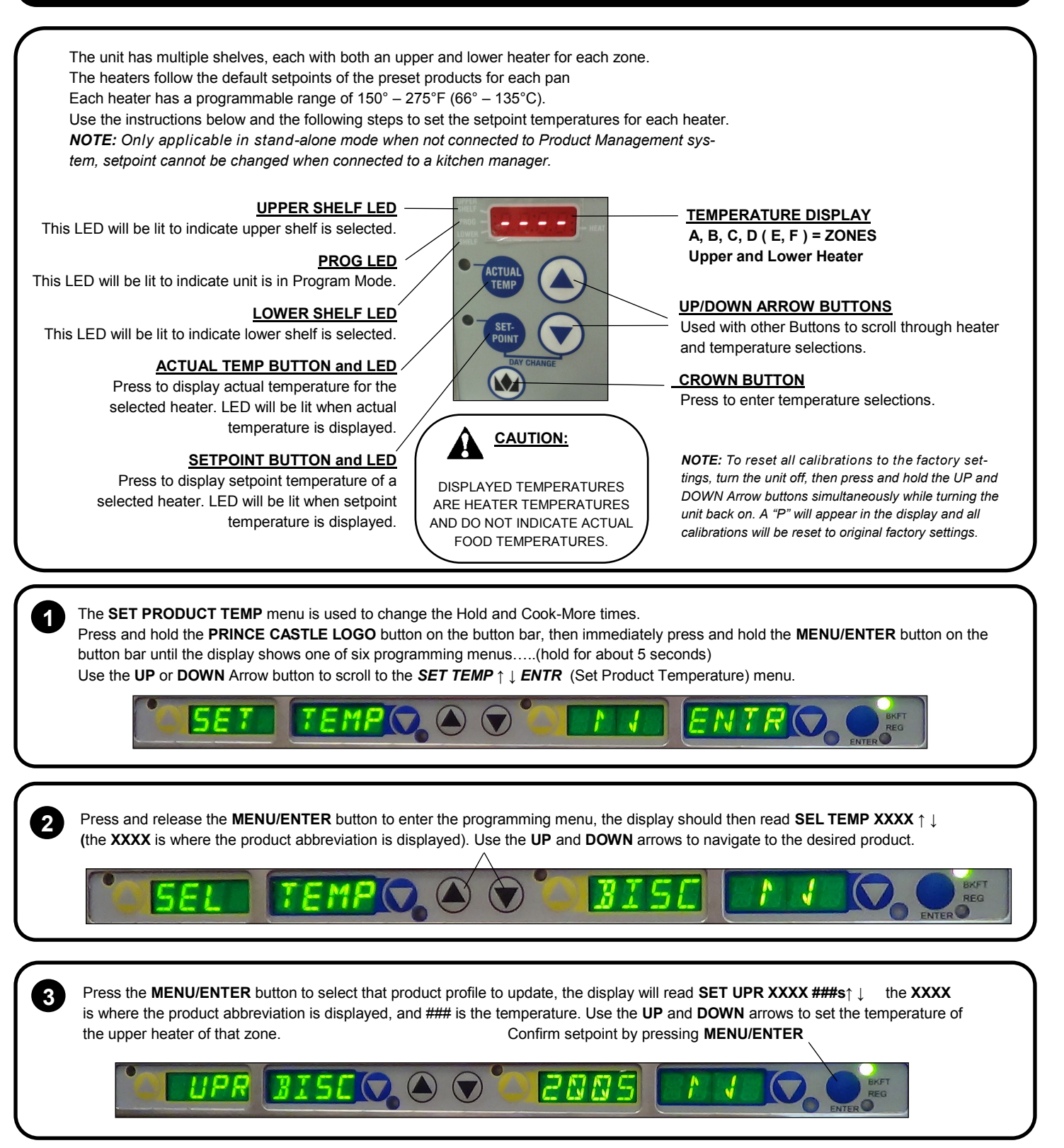

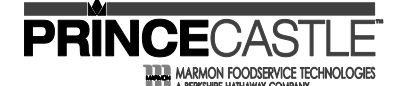

**EHB Series** 

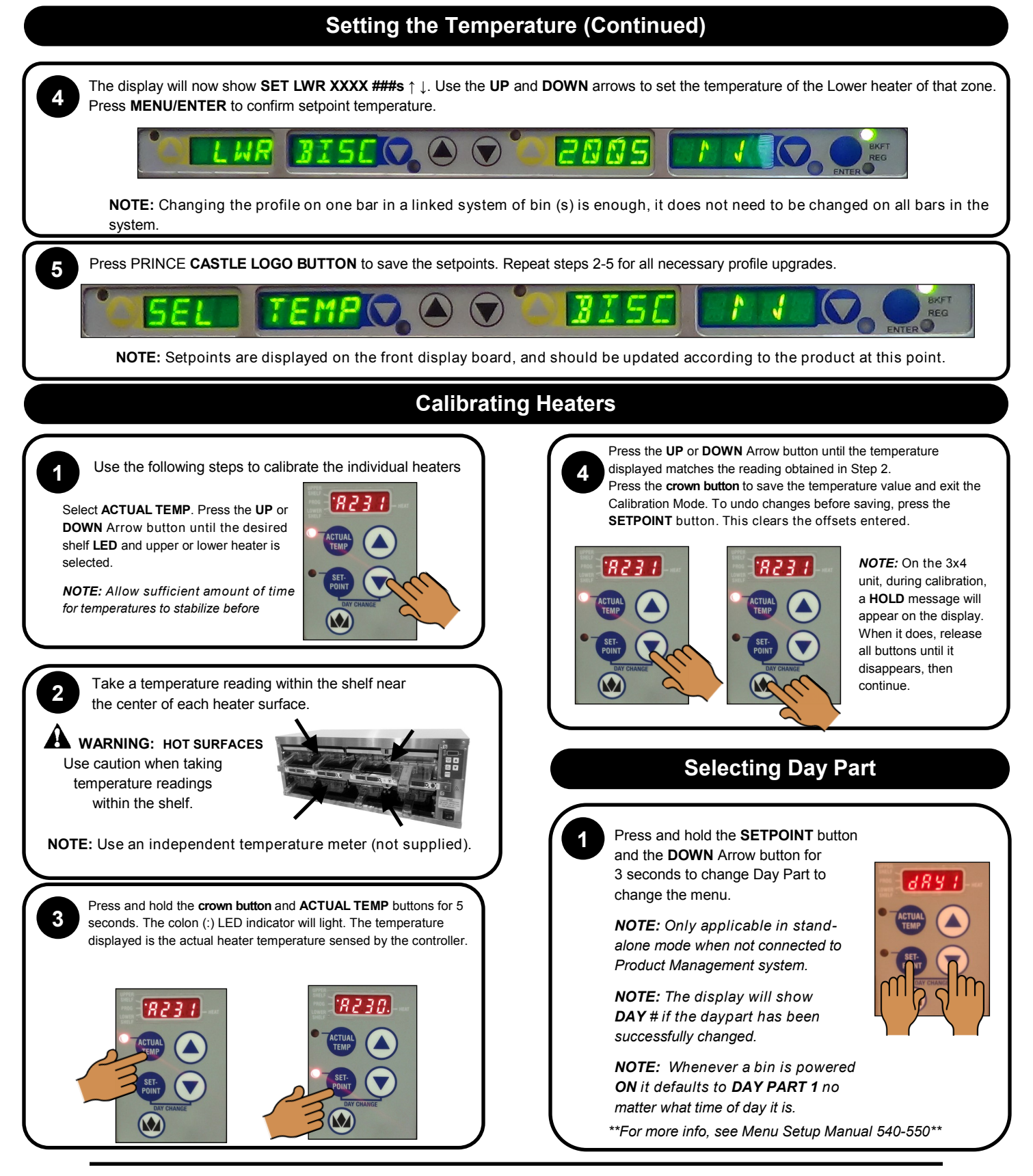

# **Extend Holding Bin EHB Series** Changing the Hold and Cook-More Times The SET PRODUCT TIME menu is used to change the Hold and Cook-More times. Press and hold the PRINCE CASTLE LOGO button on the button bar, then immediately press and hold the MENU/ENTER button until the display shows one of six programming menus. Use the black UP or DOWN arrows to scroll to PROD TIME 11 ENTR. Press and release the **MENU/ENTER** button to enter the Set Product Time menu. The display will show **BISC TIME** ↑↓ **ENTR**. 2 Use the UP or DOWN Arrow button to scroll through the list of products. When the desired product is displayed, press the MENU/ENTER button to select it. NOTE: Holding the UP or DOWN Arrow button for longer than 2 seconds will cause the product list to automatically scroll up or down The display will show 60 ↑↓ ENTR. The display will show $18 \uparrow \downarrow ENTR$ . 3 Use the UP or DOWN Arrow button to scroll to the desired Use the **UP** or **DOWN** Arrow button to scroll to the desired Hold time. When the desired Hold time is displayed, press Cook-More time. When the desired Cook-More time is the MENU/ENTER button to save the desired Hold time. displayed, press the MENU/ENTER button to save it. NOTE: Hold time cannot be reduced to less than the Cook-More **NOTE:** Cook-More time cannot be increased to more than the time plus one minute. NOTE: All times are displayed in minutes only. Hold time, minus one minute. For example, 2 and half hours is displayed as 150 The display will show **BISCTIME** ↑ ↓ **ENTR**. Repeat Steps 2 – 4 for any other product. 5 Press and release the **PRINCE CASTLE LOGO** button at any time to exit the Program Mode and return to the Run Mode.

**NOTE:** If the MENU/ENTER button has not been pressed to save any changes, the program will revert to the original values.

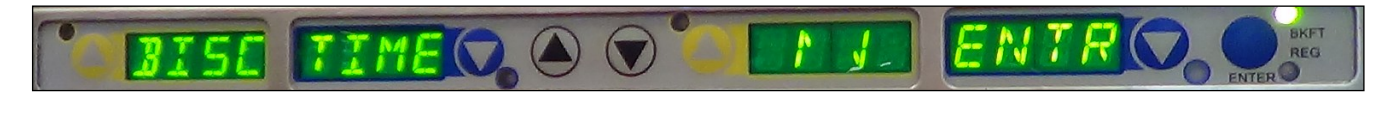

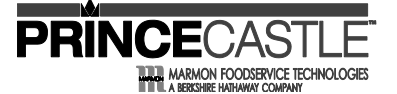

**EHB Series** 

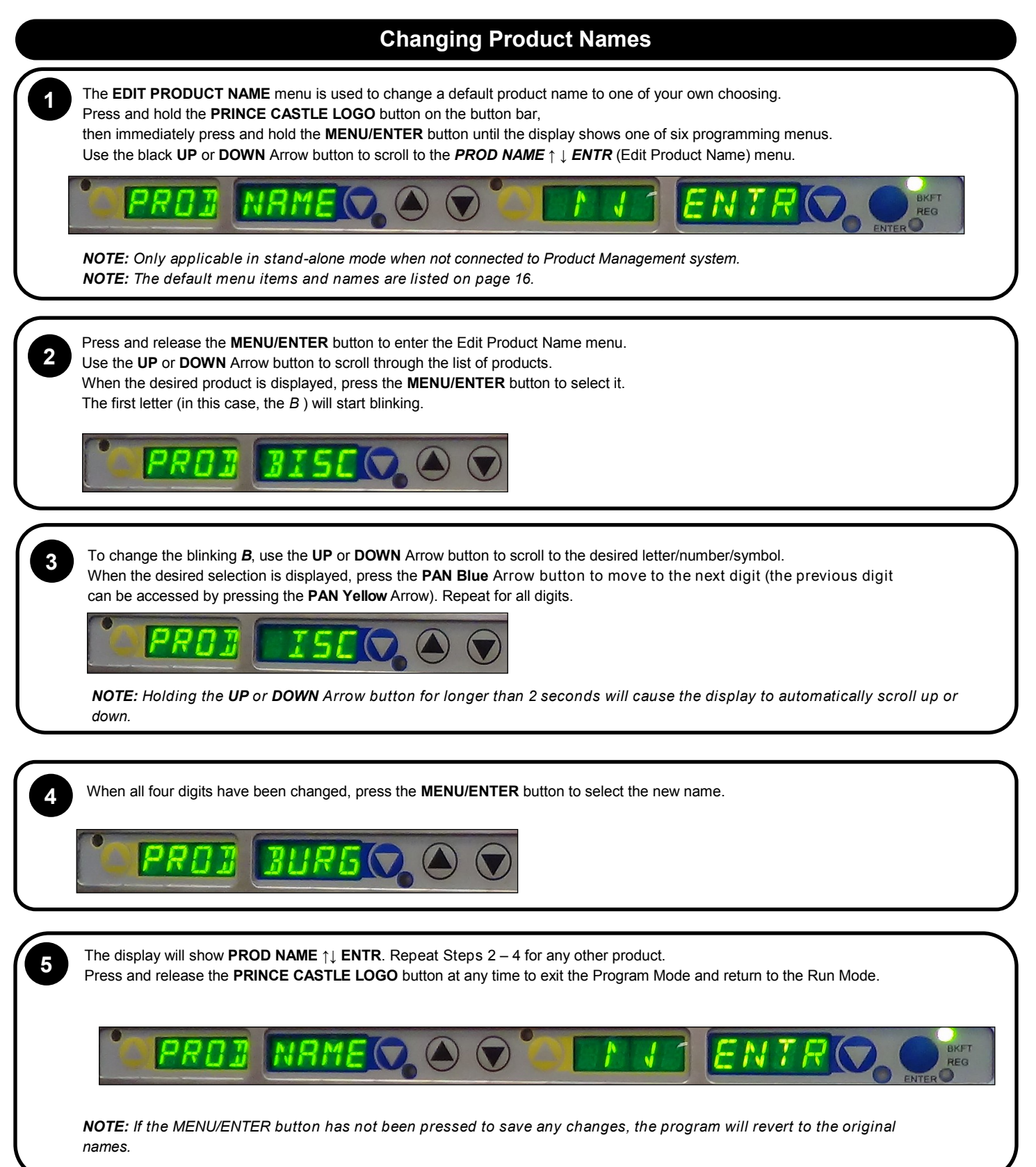

# **Extend Holding Bin** PRI **EHB Series** MON FOODSERVICE TECHNOLOGIES **Changing Temperature Scale** The SET F/C menu is used to change the temperature scale. Press and hold the PRINCE CASTLE LOGO button on the button bar, then immediately press and hold the MENU/ENTER button until the display shows one of six programming menus. Use black the **UP** or **DOWN** Arrow button to scroll to the **SET F/C** $\uparrow \downarrow$ **ENTR** (Set Temperature Scale) menu. Press the MENU/ENTER button to enter the menu. 2 Bar will display SET DEGR F/C ↑ ↓ ENTR and either the F or C will be blinking. 3 Use the UP and DOWN arrows to select the desired temperature mode (the selected mode will blink) Press the MENU/ENTER button to confirm the selection. Press the PRINCE CASTLE LOGO button to save the setting.

IEN

- -

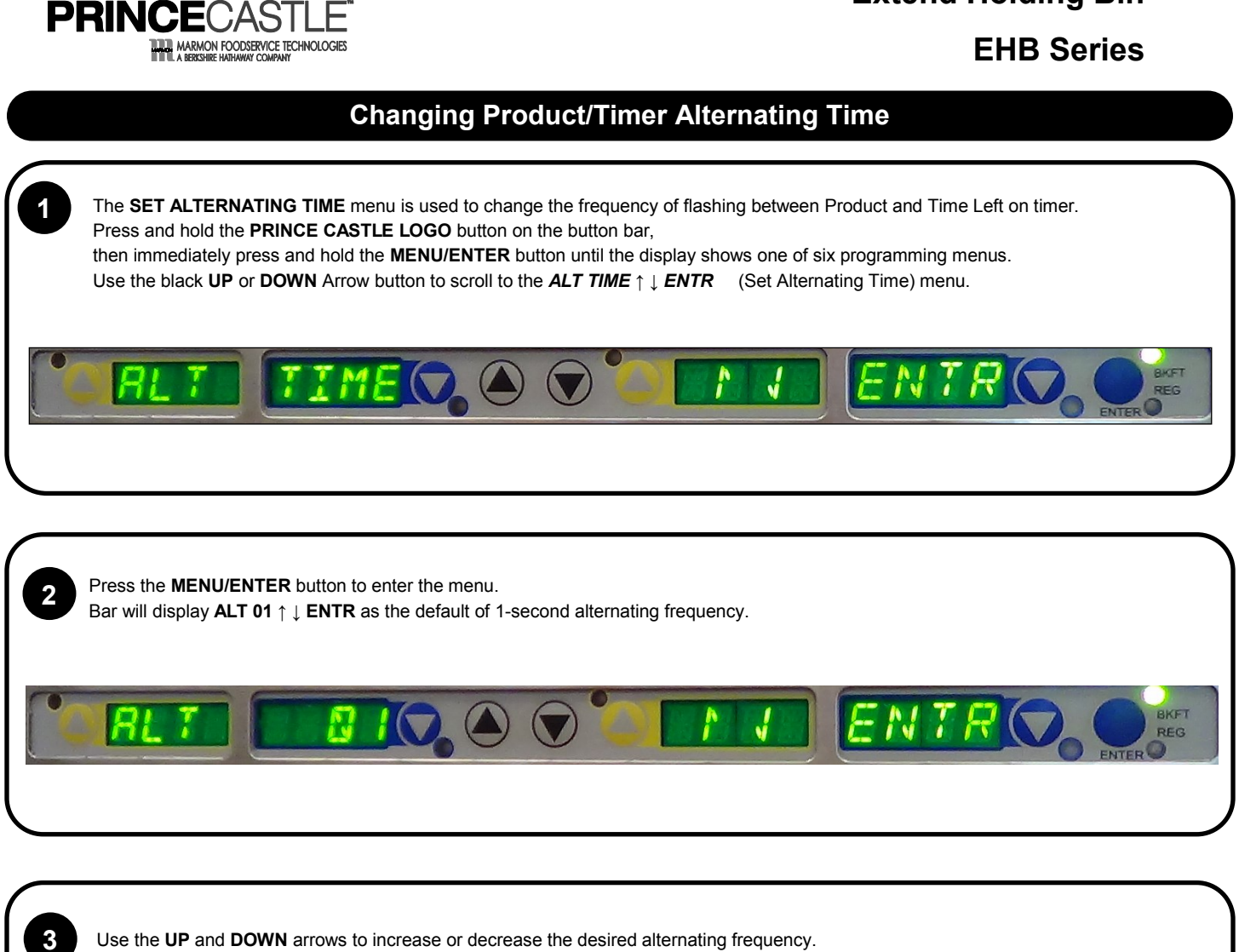

Press the **MENU/ENTER** button to confirm the selection. Press the **PRINCE CASTLE LOGO** button to save the setting.

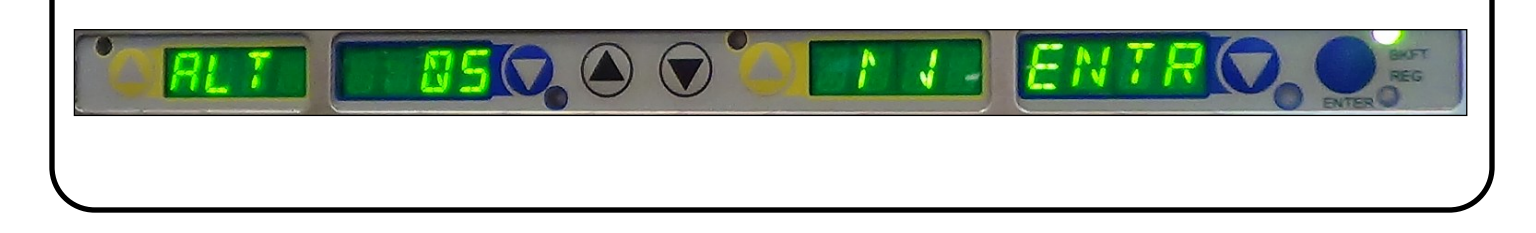

**Extend Holding Bin** 

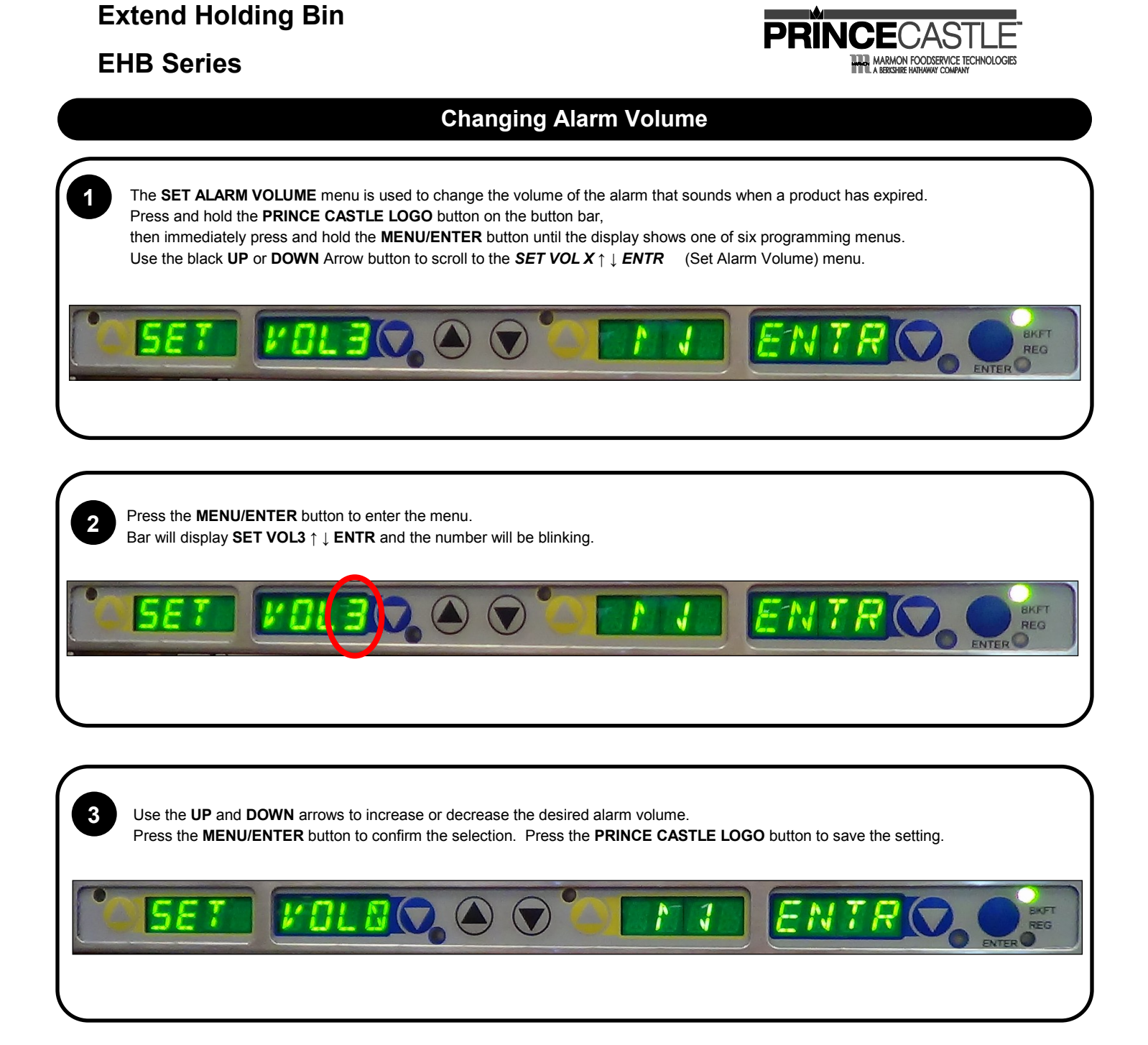

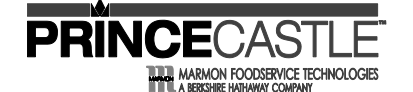

#### **Loading Factory Presets**

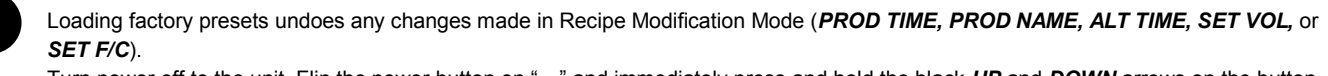

Turn power off to the unit. Flip the power button on "—" and immediately press and hold the black *UP* and *DOWN* arrows on the button bar.

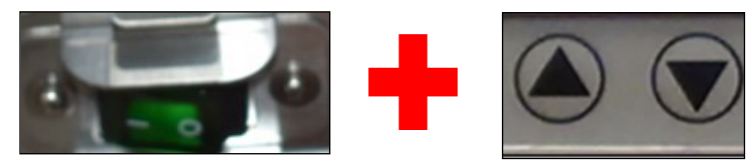

The button bar will read **PRESET LOADED**.

2

3

If bin has more than one shelf, repeat the procedure for remaining button bar on the main (front) side only. Presets are automatically loaded onto the auxiliary (back) bars when done from the main side.

# **EHB Series**

#### 

### **Default Menu Items**

|         |                     | BREAKFAS  | ST PRODUCTS    |               |                  |
|---------|---------------------|-----------|----------------|---------------|------------------|
|         |                     | HOLD TIME | COOK MORE TIME |               |                  |
| KM NAME | PRODUCT NAME        | (MINUTES) | (MINUTES)      | TOP TEMP (°F) | BOTTOM TEMP (°F) |
| EGGS    | SANDWICH EGGS       | 90        | 5              | 230           | 200              |
| PCAK    | PANCAKES            | 30        | 2              | 180           | 170              |
| BISC    | BISCUIT             | 60        | 18             | 200           | 200              |
| FTST    | FRENCH TOAST        | 90        | 2              | 245           | 230              |
| SAUS    | SAUSAGE PATTY       | 120       | 2              | 235           | 215              |
|         |                     | BURGER    | PRODUCTS       |               |                  |
|         |                     | HOLD TIME | COOK MORE TIME |               |                  |
| KM NAME | PRODUCT NAME        | (MINUTES) | (MINUTES)      | TOP TEMP (°F) | BOTTOM TEMP (°F) |
| BURG    | BURGER              | 90        | 3              | 240           | 220              |
| WHPR    | WHOPPER             | 90        | 3              | 240           | 220              |
| WHJR    | WHOPPER JR.         | 90        | 3              | 240           | 220              |
|         |                     | CHICKEN   | PRODUCTS       |               |                  |
|         |                     | HOLD TIME | COOK MORE TIME |               |                  |
| KM NAME | PRODUCT NAME        | (MINUTES) | (MINUTES)      | TOP TEMP (°F) | BOTTOM TEMP (°F) |
| BCKN    | BREAKFAST CHICKEN   | 60        | 4              | 250           | 220              |
| CFRY    | CHICKEN FRIES       | 60        | 2              | 180           | 160              |
| OCS     | ORIGINAL CHICKEN    | 90        | 4              | 250           | 220              |
| CKJR    | CRISPY CHICKEN JR.  | 60        | 3              | 260           | 235              |
| CRIS    | CRISPY CHICKEN      | 30        | 7              | 190           | 172              |
| GCHK    | GRILLED CHICKEN     | 90        | 3              | 240           | 215              |
| CNUG    | CHICKEN NUGGET      | 60        | 3              | 260           | 235              |
| JFRY    | JALAPENO CHK. FRIES | 60        | 2              | 180           | 160              |
|         |                     | OTHER I   | PRODUCTS       |               |                  |
|         |                     | HOLD TIME | COOK MORE TIME |               |                  |
| KM NAME | PRODUCT NAME        | (MINUTES) | (MINUTES)      | TOP TEMP (°F) | BOTTOM TEMP (°F) |
| CZST    | CHEESE STICK        | 60        | 4              | 200           | 200              |
| RGCH    | CHILI 10 OZ.        | 240       | 3              | 210           | 200              |
| SMCH    | CHILI 4 OZ.         | 240       | 3              | 210           | 200              |
| FISH    | FISH                | 60        | 5              | 260           | 235              |
| GDOG    | GRILLED DOG         | 90        | 3              | 240           | 200              |

Zones

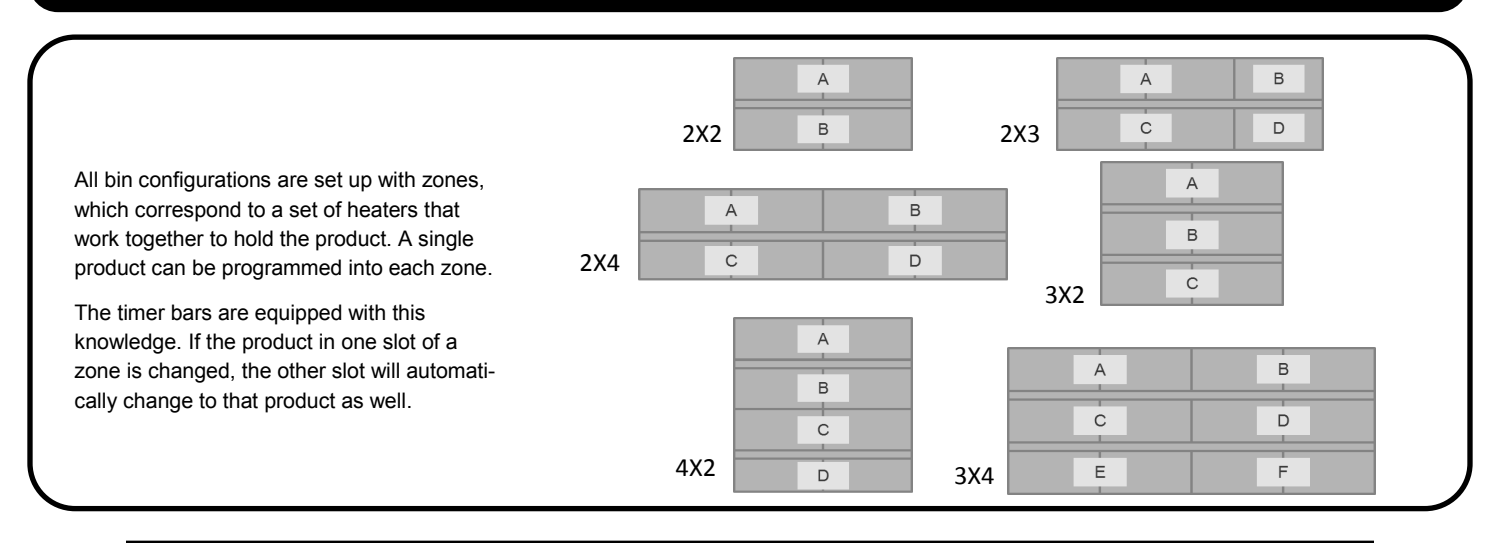

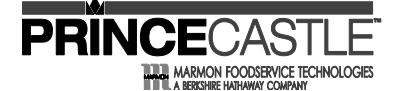

#### Troubleshooting

<u>WARNING</u>: To avoid personal injury and possible damage to the unit, troubleshooting and repair of electrical equipment should be performed by qualified service personnel. This unit should be unplugged when servicing. Except when electrical tests are required. Use extreme caution during electrical circuit tests as live circuits may be exposed.

| Problem                                                | Probable Cause                                                                                                   | Solution                                                                                                  |  |  |  |
|--------------------------------------------------------|----------------------------------------------------------------------------------------------------|----------------------------------------------------------------------------------------------------|--|--|--|
| No Power                                               | Power switch is turned off,                                                                                      | Turn power switch to ON position,<br>Ensure power cord is connected                                       |  |  |  |
|                                                        |                                                                                                    |                                                                                                    |  |  |  |
| Unit will not heat up                                  | Wrong power cord, loose connection on power switch and/or heater                                                 | Check voltage and amperage of outlet<br>(need 208-240 VAC, 20 A)                                          |  |  |  |
|                                                        |                                                                                                    | Replace power cord                                                                                        |  |  |  |
| Unit heats up but timer<br>bars do not work            | Timer bar wiring disconnected,<br>timer bar is defective                                                         | Check timer bar wiring connection,<br>Replace timer bars                                                  |  |  |  |
|                                                        |                                                                                                    | Adjust temperature set point setting,                                                                     |  |  |  |
| Unit under/over heats                                  | Check temperature settings                                                                                       | See management system                                                                                     |  |  |  |
| Display flashes <b>OPN</b> and                         | Open relay, circuit or heater inoperable                                                                         | Test heater resistance, isolate malfunc-<br>tioning heater(s) (see p. 22 & 23)                            |  |  |  |
| REL                                                    |                                                                                                    | Replace heater(s); otherwise, replace<br>PCB                                                              |  |  |  |
| Display flashes <b>SHR</b> and                         | Shorted relay, circuit inoperable,                                                                               | Test heater resistance, isolate malfunc-<br>tioning heater(s) (see p. 22 & 23)                            |  |  |  |
| REL                                                    | open neater, unplugged hobon cable                                                                               | Replace heater(s), replace ribbon cable;<br>otherwise replace PCB                                         |  |  |  |
| Display shows <b>HHH</b> for extended period and heat- | Temperature is above 300 °F (149 °C),                                                                            | Diagnostic circuit in-operable,                                                                           |  |  |  |
| er surface temperature is<br>hot                       | Abnormal operation                                                                                               | Replace PCB                                                                                               |  |  |  |
| Display shows <b>HOLD</b>                              | Only displayed on a 3X4 Bin display<br>board, when the operator changes the<br>bin address or during calibration | <b>HOLD</b> message means the 2 PC boards in the bin are communicating, wait until the message disappears |  |  |  |
| Display shows <b>WAIT</b>                              | When in stand alone mode and the oper-<br>ator makes change to the product profile                               | Wait until the message disappears                                                                         |  |  |  |
| Display shows <b>INIT</b>                              | When switching from Kitchen Minder to stand alone mode                                                           | Bin is learning Kitchen Minder menus,<br>wait for message to disappear                                    |  |  |  |
| Timer bar displays<br>COMM DOWN                        | Bin is not communicating with<br>Kitchen Minder                                                                  | Refer to Kitchen Minder setup manual                                                                      |  |  |  |

For all technical support in North America, please contact **PRINCE CASTLE LLC 1-800-722-7853** For technical support worldwide, contact your local service representative / installer.

# **EHB Series**

#### **Error Code Matrix**

**WARNING:** This list contains all Error Codes that might be found during unit operation, display on Timer Bars or Display panel.

PRIN

ARMON FOODSERVICE TECHNOLOGIES

| ABRV.          | STATUS MESSAGE                              | ABRV. | STATUS MESSAGE                             |
|----------------|---------------------------------------------|-------|--------------------------------------------|
| BL             | Bootloader running                          | P     | Loading presets                            |
| BLU            | Bootloader USB detected                     | F     | Fahrenheit selected                        |
| BLCL           | Loading firmware                            | C     | Celsius selected                           |
| BLCF           | Flashing firmware                           |       | Booting application                        |
| BLC            | Firmware loaded on main board               | TOO   | Тоо                                        |
| BLCS           | Loading settings file                       | LO    | Low                                        |
| BLSF           | Flashing settings file                      | н     | High                                       |
| BLBL           | Loading timer bar firmware                  | PASS  | Test passed                                |
| BLBF           | Flashing timer bar firmware                 | FAIL  | Test failed                                |
| BLB            | Timer bars loaded                           | AAAA  | Initializing                               |
| BLBS           | Loading timer bar settings file             | ENSP  | Ethernet setup                             |
| BLS            | Timer bar settings loaded                   | BLSS  | Successfully changed Ethernet settings     |
| BLEC           | Loading Ethernet configuration file         | BL17  | No DHBFWBIN.TXT file                       |
| BLEF           | Flashing Ethernet configuration             | BLF2  | Error flashing firmware on main board      |
| BLE1           | Error loading DHBFWBIN.TXT                  | BLE3  | Error finding main board firmware file     |
| BL00           | Bootloading timer bars second control board | BLE4  | Error loading DHBEEBIN.TXT                 |
| BL01           | Bootloading one more timer bar              | BLF5  | Error flashing settings file               |
| BL02           | Bootloading both main and aux timer bars    | BLE6  | Error finding image menu file              |
| BSnn           | Bootloading timer bar settings nn more node | BLE7  | Error loading DHBFWBAR.TXT                 |
| Bnxx           | Finished bootloading xx timer bars          | BLF8  | Error flashing main timer bar file         |
| DAYx           | Daypart x                                   | BLF9  | Error flashing main timer bar header       |
| LLL            | Heater temperature low                      | BE10  | Error finding main timer bar file          |
| OFF            | Heater off                                  | BE11  | Error loading aux timer bar file           |
| ННН            | Heater temperature high                     | BE12  | Error flashing aux timer bar header        |
| REL            | Relay                                       | BE13  | Error finding aux aux timer bar file       |
| SHR            | Shorted                                     | BE14  | Error verifying firmware version flash hdr |
| OPN            | Open                                        | BE15  | Error loading DHBEEBAR.TXT                 |
| HOLD           | Wait for operation to complete              | BE16  | Error verifying firmware version flash hdr |
| CAL            | Calibrate                                   | BE17  | Error loading timer bar settings file      |
| CHEC           | Check results of calibration                | BE18  | Error finding timer bar settings file      |
| DONE           | Done                                        | BE20  | Error loading Ethernet configuration file  |
| ERR            | Calibration error                           | BLNU  | No USB flash stick detected                |
| PRB            | Probe                                       | NOBL  | No valid application program               |
| PUSH           | Push                                        | BLFB  | Failed to bootload timer bars              |
| BTN            | Button                                      | ENER  | Failed to set Ethernet settings            |
| REUP           | Main PCB and bar programs do not match      | nCAL  | PCB was not factory-calibrated             |
| ### (3 digits) | PCB firmware version (e.g. "529" is v5.29)  |       |                                            |

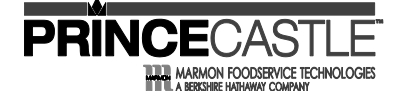

#### **EHB Series**

#### Diagnostics

#### DIAGNOSTICS

For all diagnostic messages on the holding bin, the message will appear on the timer bar located at the pan that is triggering the message.

The message is a two-word message that will cycle through on the timer bar in addition to the product name at that pan location.

- 1. WARM | UP | XXXX When turning on holding bin the warm up message will appear until heaters reach within 15°F set point. a. Cleared when within 15°F of the set point.
- 2. HTR | OFF | XXXX Heater off message appears when both the upper and lower heaters are off. a. Cleared when heater is turned on.
- 3. HTR | LOW | XXXX Heater low appears if the temperature falls 15°F below the set point.
- a. Cleared when temperature is back in range. If not cleared, would require a service technician to repair.
- 4. HTR | HIGH | XXXX Heater high appears if the heater is above 285°F for 20 minutes.
- a. Cleared when temperature is back in range. If not cleared, would require a service technician to repair.
- 5. RLY | SHRT | XXXX Relay short error occurs when there is a thermocouple or heater problem.
- a. Bin requires service to further troubleshoot and repair.
- 6. RLY | OPEN | XXXX Relay open error occurs when there is a thermocouple or heater problem.
- a. Bin requires service to further troubleshoot and repair.

7. COMM | DOWN | XXXX – Communication down error occurs when the temperature data is not being properly communicated.

a. Check that the Kitchen Minder/Visor/Sicom system is connected properly. Requires service technician to troubleshoot.

#### USB Update Procedure (all bins except the 3Hx4W)

1. First, un-plug Kitchen Minder, translator box, and any cable translation cables from the PHU. These devices will interfere with the timer bar boot loading process. 2. Place the update files on the USB flash drive in the main directory (Do not put them in a folder on the flash drive). There are five files that you will need to put on

the drive. Two for the controller board, mainbin.hex and DHBFWBIN.TXT. Three for the timer bars, mainbar.hex, auxbar.hex and DHBFWBAR.TXT.

3. Once all files are on USB drive, turn power off to bin and place the USB drive with the files into USB port on the front of the bin.

4. While holding down crown button on front right side of the bin, above the power switch, turn the power to the bin on.

5. Keeping the crown button pressed, wait for the "BL" (boot load) message to appear on the screen. Release the button approx. 5 seconds after the "BL" message appears or once the USB stick light begins to flash.

6. Wait for the display to show:

a. (blank while upgrading main bin firmware)b. BL00 (searching for timer bars to upgrade)

- e. BL00 (0 timer bars left to upgrade)
- f. BN02 (2 timer bars detected and done with programming)

c. BL02 (2 timer bars left to upgrade)d. BL01 (1 timer bar left to upgrade)

7. You can check the version number on the timer bars by pressing the Prince Castle logo button and the down button on timer bar.

#### USB Update Procedure (3Hx4W Bin Only)

1. The 3x4 bin requires two sets of files for the update, 10 files total. You will have a set of 5 files for the lower board and 5 files for the upper board. You can use one USB flash drive; however you can only have one set of 5 files on the USB drive at one time. The 5 files have the same names and therefore can not be kept on the USB drive at the same time.

2. Go through steps 1-7 as above placing the USB drive in the USB port labeled 1 on the front of the holding bin. When the bin is done updating, place the second set of files on the USB drive.

3. Once all files are on the USB drive, turn the power off to the bin and place the USB drive with the files into the USB port labeled 2 on the front of the bin.

4. While holding down crown button on front right side of the bin, above the power switch, turn the power to the bin on.

5. Keeping the crown button pressed, wait for the "BL" message, "BLnU" message, and the BL00 message

(THIS WILL TAKE APPROX. 15 SECONDS) to appear on screen, then release the crown button.

6. Observe the top row of timer bars

a. The top row will show dashed lines (indicating that it has entered the boot loader).

b. The top row will show Prince Castle boot up, before going back into dashed lines display (boot loader for second time).

c. The top row will go again to the Prince Castle boot-up and back to the dashes a third and final time.

d. The Prince Castle boot-up will show again and the update is done.

7. You can check the version number on the timer bars (top and bottom) by pressing the Prince Castle logo button and the down button on timer bar.

# **EHB Series**

### 

#### How to change Timer Bar

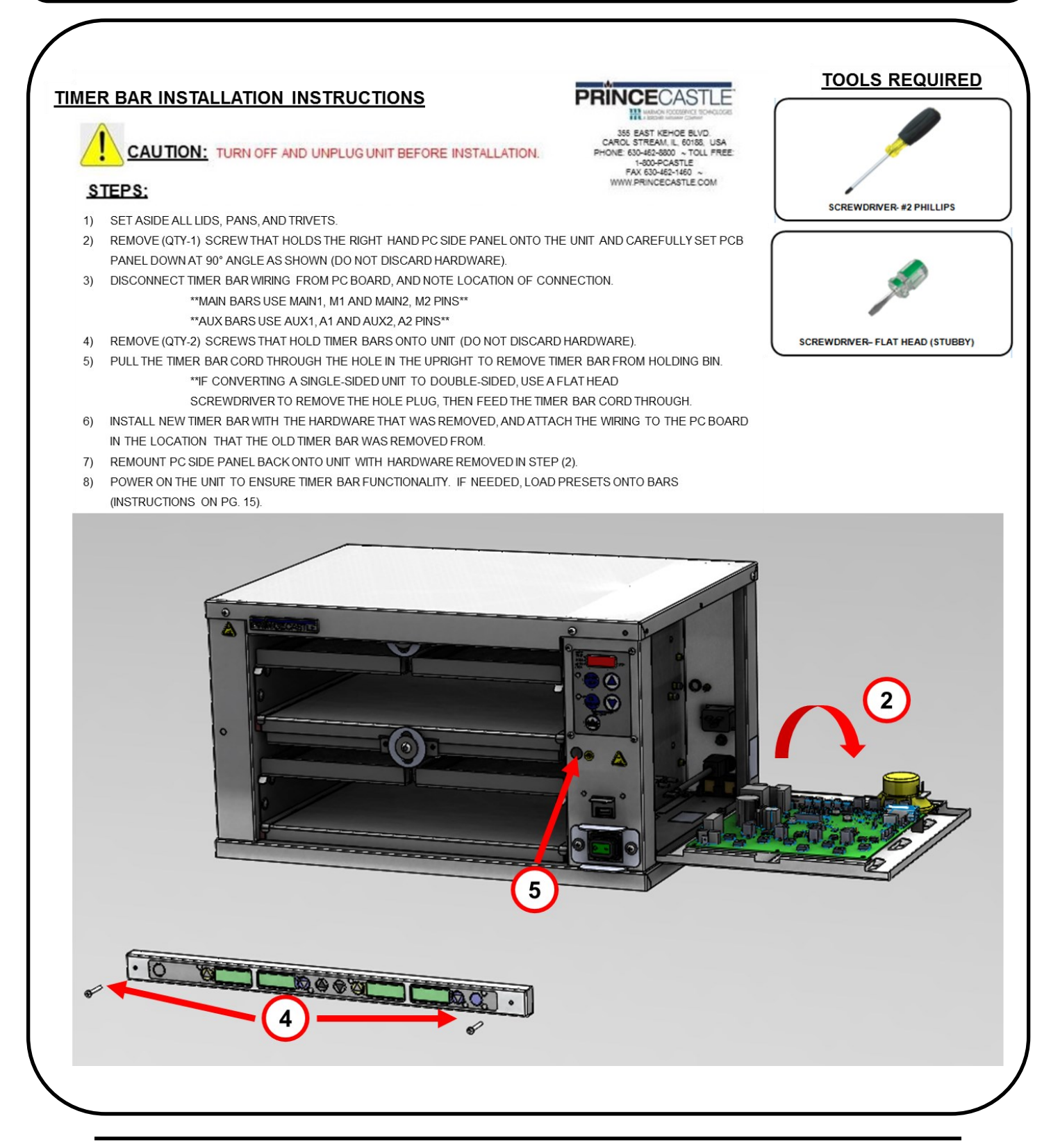

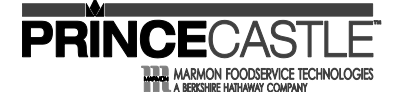

## **EHB Series**

#### How to change Heater Panel

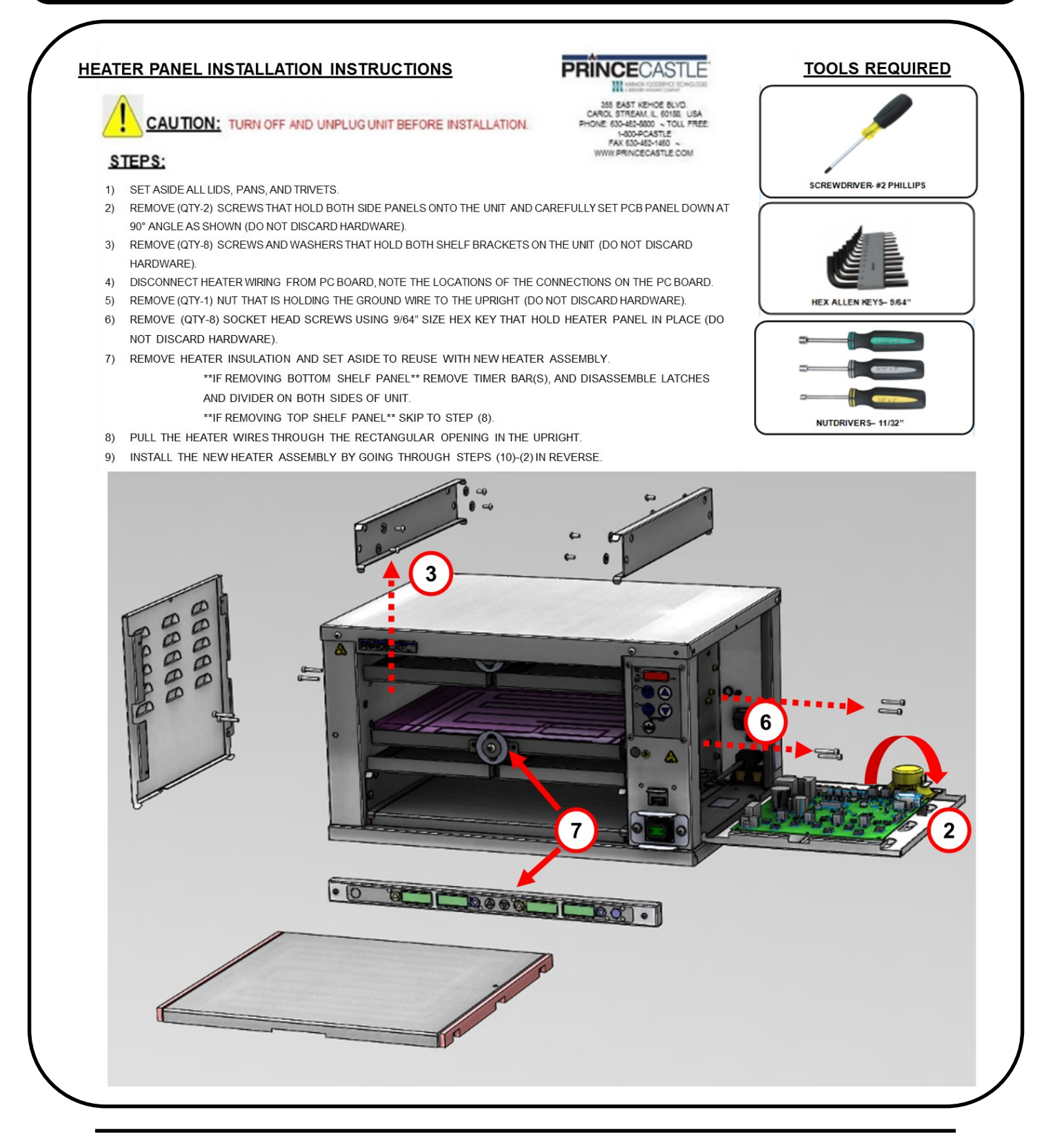

# **EHB Series**

# PRINCECASTLE

#### How to change PC Board (Non 3X4)

PRINCECAS

355 EAST KEHOE BLVD. CAROL STREAM, IL 60168, USA PHONE 630-462-6800 ~ TOLL FREE 1-800-PCASTLE FAX 630-462-1460 ~

WWW PRINCECASTLE COM

#### PC BOARD INSTALLATION INSTRUCTIONS (NON-3X4)

CAUTION: TURN OFF AND UNPLUG UNIT BEFORE INSTALLATION.

#### STEPS:

- 1) REMOVE (QTY-1) SCREW THAT HOLDS THE RIGHT-HAND SIDE PANEL ONTO THE UNIT AND CAREFULLY SET PCB PANEL DOWN AT 90° ANGLE AS SHOWN (DO NOT DISCARD HARDWARE).
- 2) DISCONNECT ALL WIRING CONNECTIONS TO THE PC BOARD, AND NOTE THE ORIENTATION OF THE BOARD AND LOCATION OF EACH CONNECTION FOR USE WHEN INSTALLING THE NEW PC BOARD (REFER TO PG. 29).
- 3) REMOVE (QTY-5) SCREWS THAT SECURE PC BOARD TO PANEL (DO NOT DISCARD HARDWARE).
- 4) INSTALL NEW PC BOARD WITH (QTY-5) SCREWS AND WASHERS, AND REATTACH ALL WIRING AS PREVIOUSLY NOTED.
- 5) CLOSE SIDE PANEL WITHOUT PINCHING ANY WIRES, AND SECURE USING SCREW (QTY-1) REMOVED IN STEP (1).
- 6) POWER ON THE UNIT TO ENSURE FUNCTIONALITY. IF NEEDED, LOAD PRESETS ONTO BARS (INSTRUCTIONS ON PG. 15).

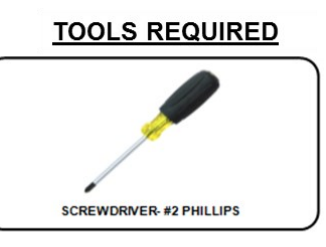

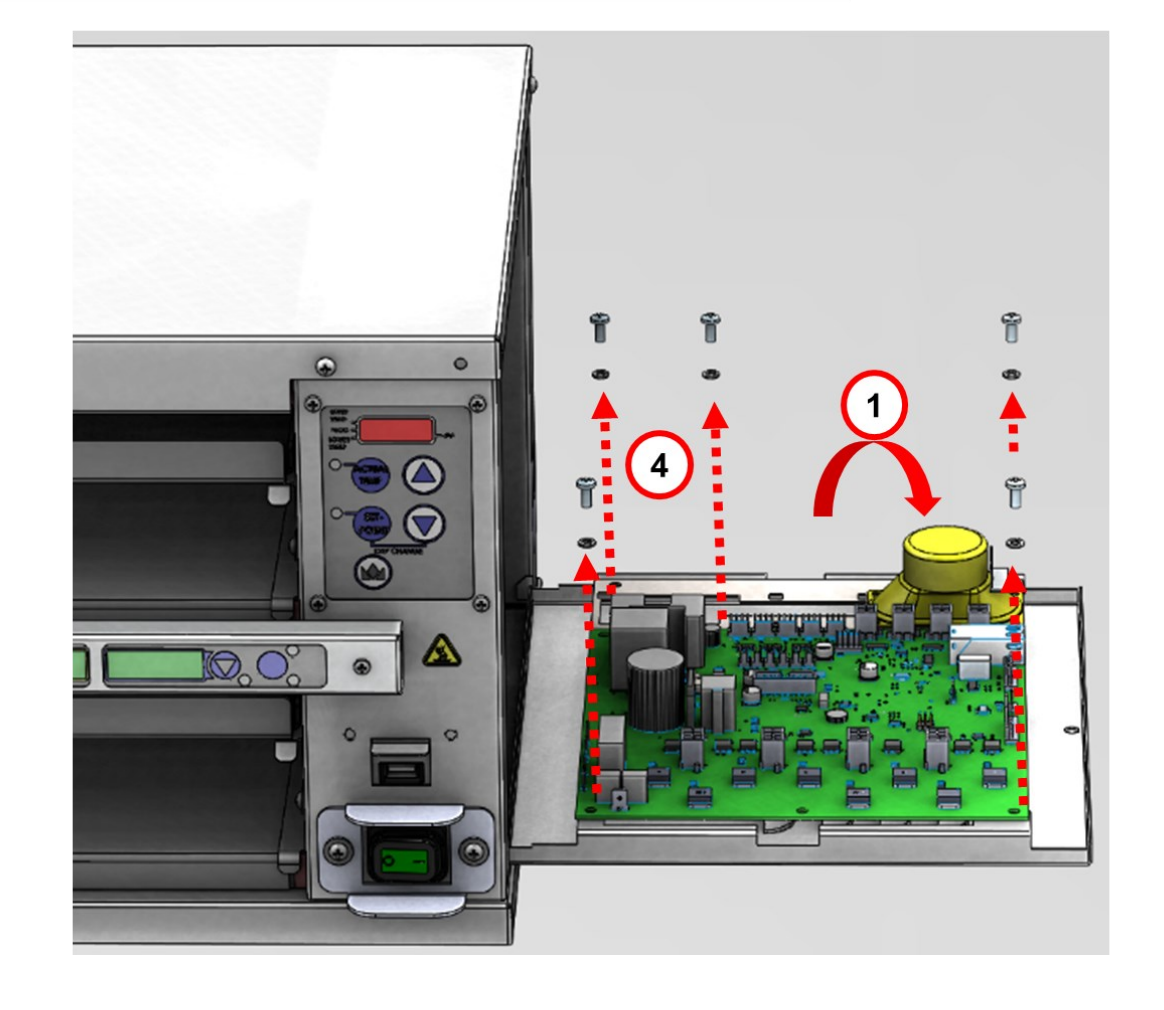

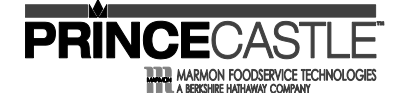

## **EHB Series**

#### How to change 3X4 PC Boards

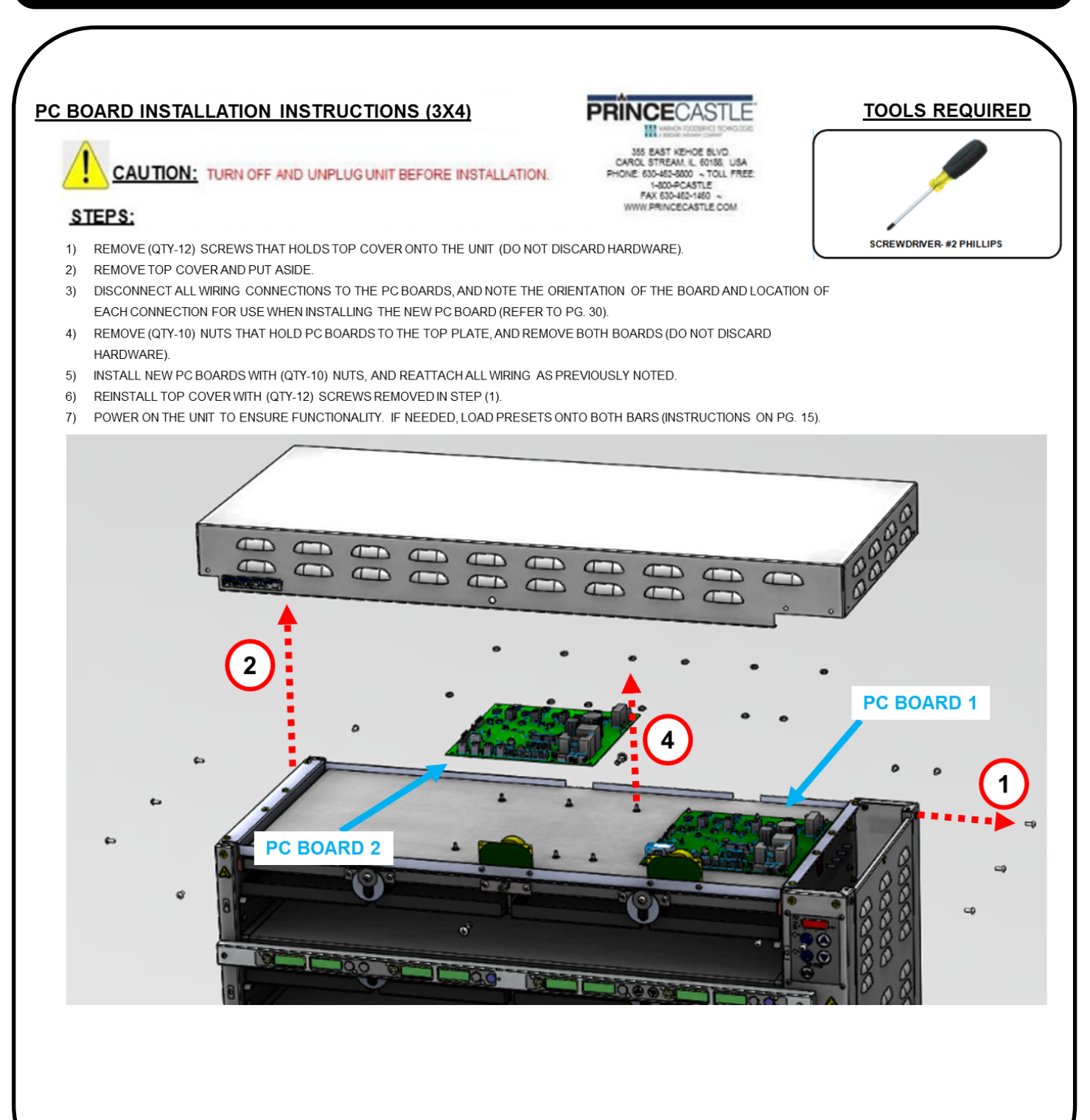

# **EHB Series**

#### How to change USB Cord

PRINCE

ARMON FOODSERVICE TECHNOLOGIES

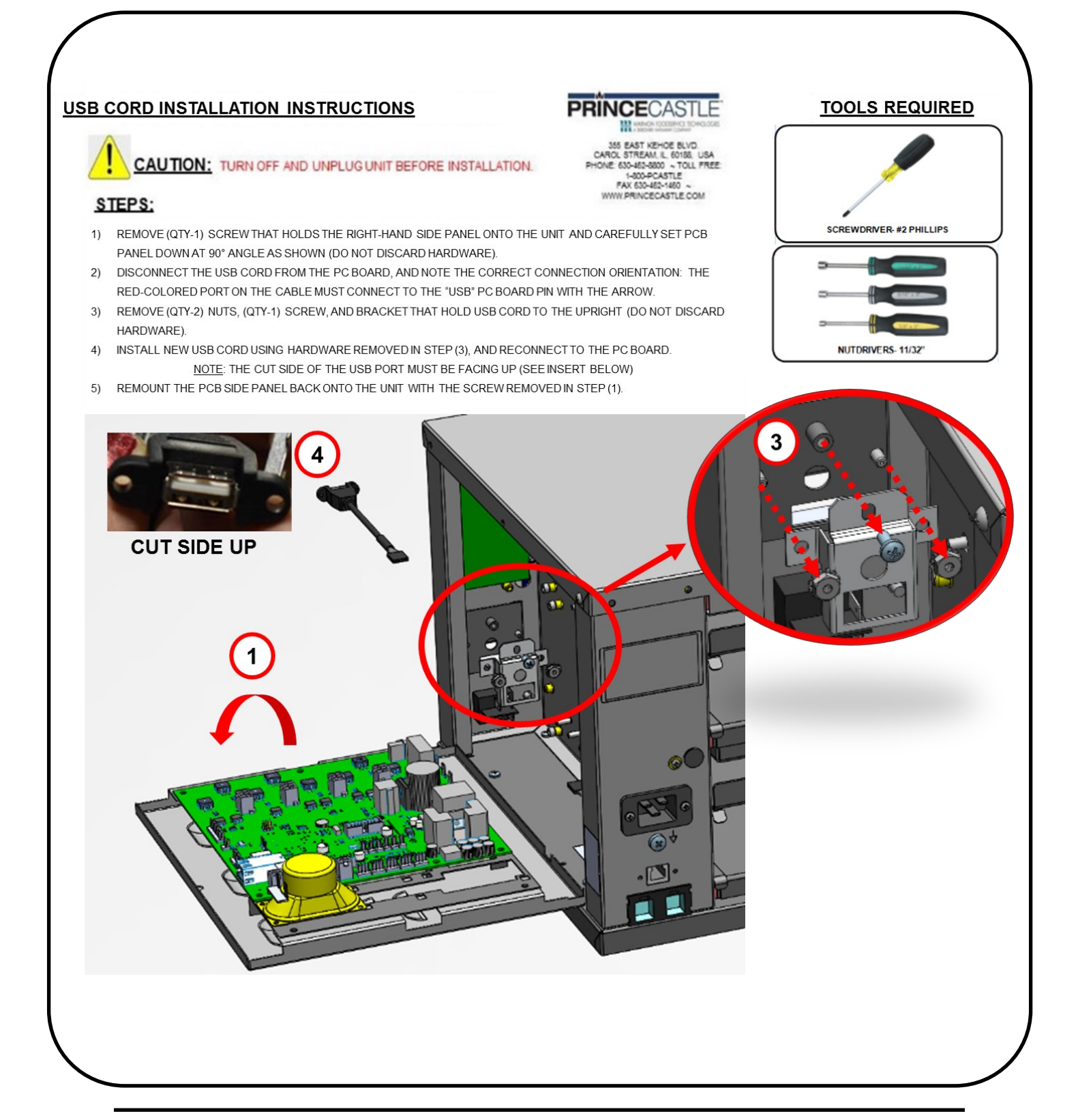

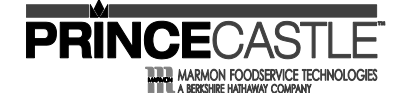

#### How to change Ethernet cable

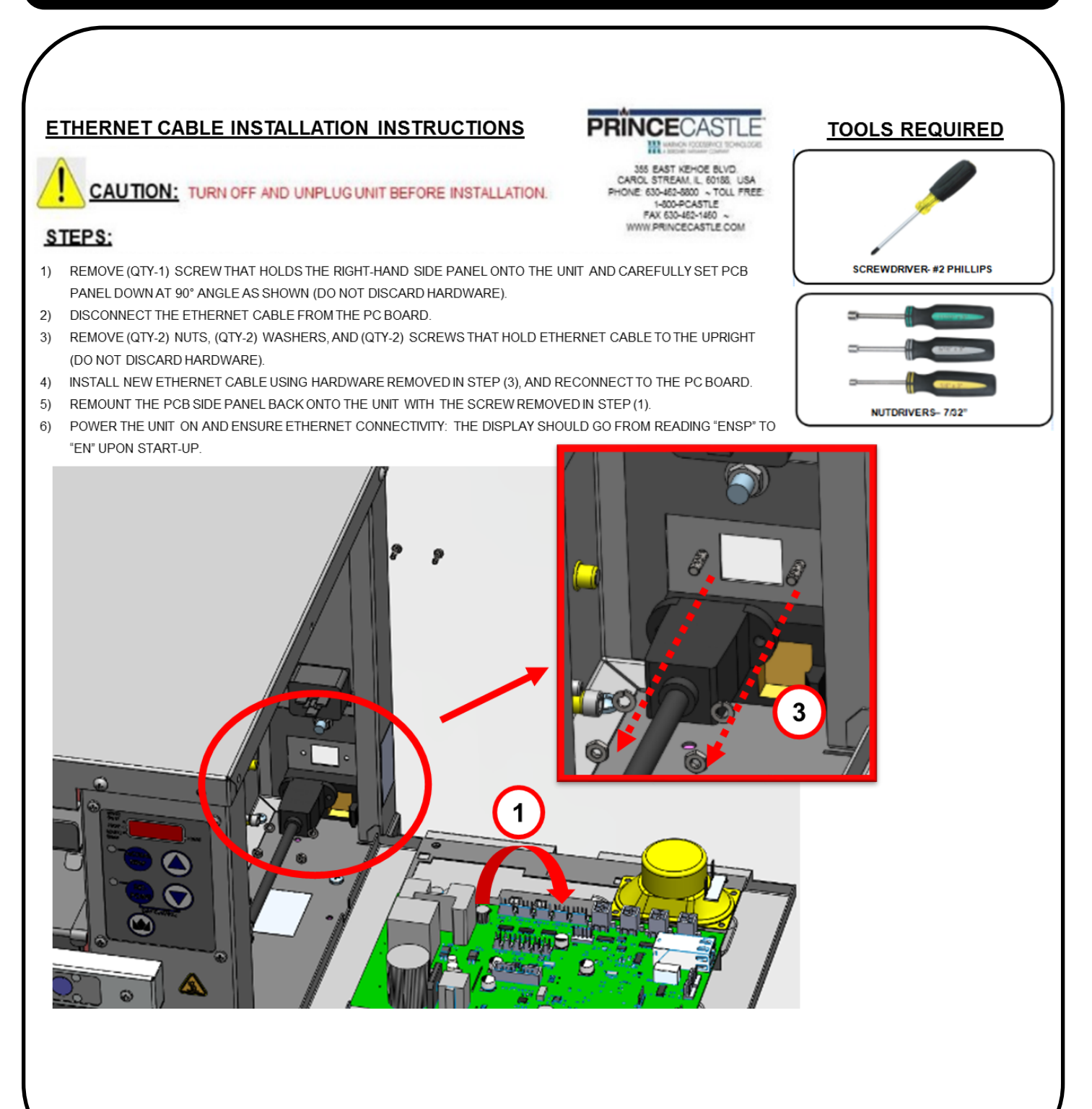

# **EHB Series**

#### How to change Display Assembly

PRINCE

ARMON FOODSERVICE TECHNOLOGIES

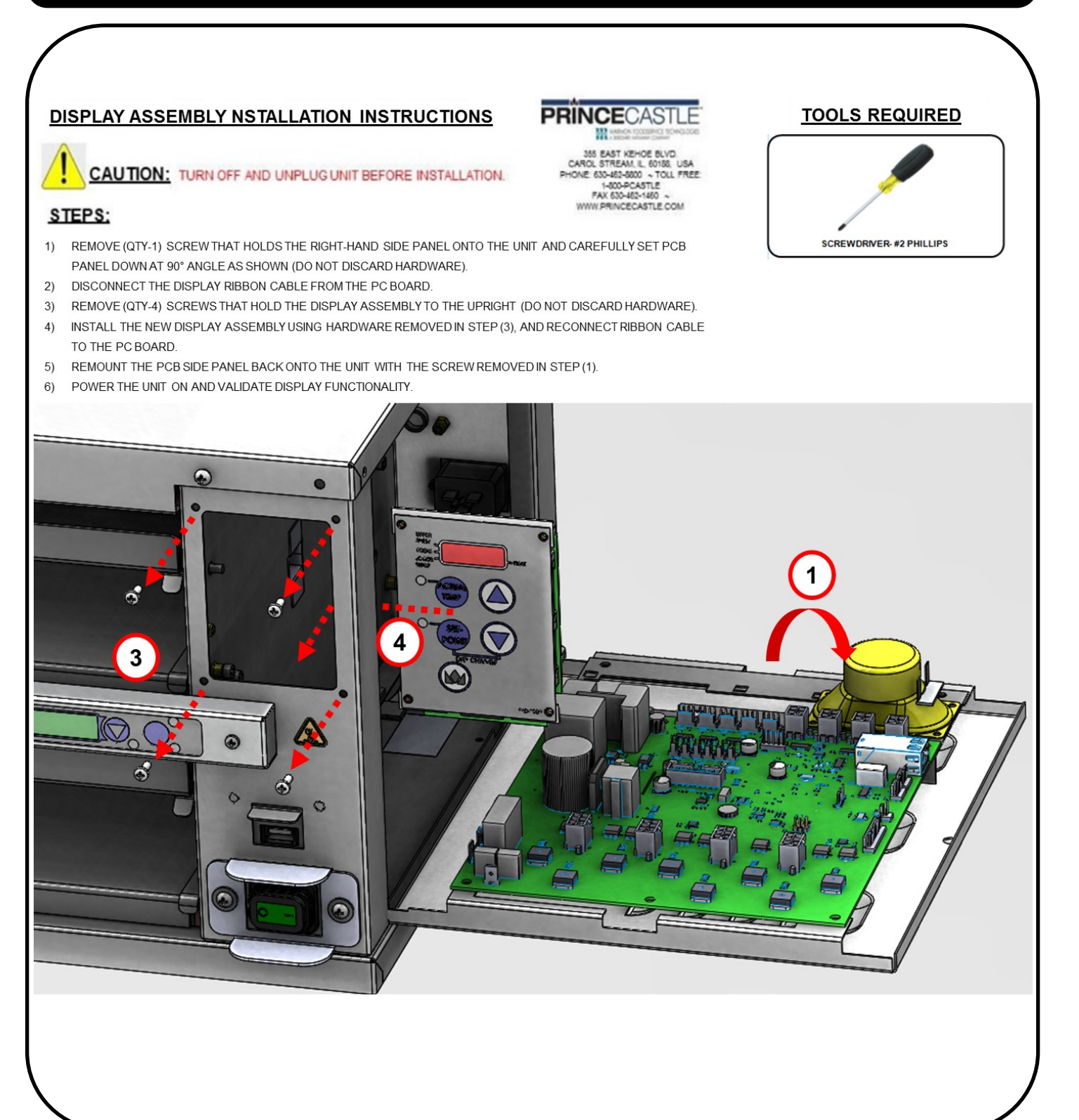

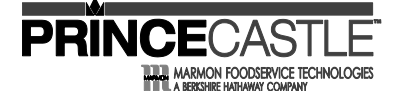

**EHB Series** 

# How to identify RELY SHRT or RELY OPEN heaters (Non-3X4) PRINCECAS "RELY SHORT/OPEN" HEATER DIAGNOSTIC PROCEDURE 355 EAST KEHOE BLVD STREAM, IL, 60155 CAUTION: TURN OFF AND UNPLUG UNIT BEFORE INSTALLATION. ONE 630-462-5800 ~ TOLL FREE 1-800-PCASTLE FAY 630-16 WWW.PRINCECASTLE.COM STEPS: 1) REMOVE (QTY-1) SCREW THAT HOLDS THE RIGHT HAND PC SIDE PANEL ONTO THE UNIT AND **TOOLS REQUIRED** CAREFULLY SET PCB PANEL DOWN AT 90° ANGLE AS SHOWN (DO NOT DISCARD HARDWARE). 2) UNPLUG ALL HEATERS & THERMOCOUPLES (FIGURE 1). 3) PLUG HEATER AND TC LABELED "1" INTO THEIR PORTS. 4) POWER UNIT ON. 5) WAIT FOR UNIT TO WARM UP. IF "RELY SHRT/OPEN" APPEARS WHILE THE HEATER WARMS UP. THAT HEATER PANEL MUST BE REPLACED. OTHERWISE, POWER UNIT OFF AND REPEAT STEPS SCREWDRIVER- #2 PHILLIPS 3-5 FOR REMAINING HEATER CONNECTORS (2, 3, AND 4 - EACH ONE AT A TIME) UNTIL THE MALFUNCTIONAL HEATER IS FOUND (FIGURE 2) 6) REPLACE MALFUNCTIONAL HEATER PANEL ASSEMBLY. (SEE BOM FOR HEATER SHELF LOCATION TO MATCH THE CORRESPONDING SERVICE KIT PART NO.) FIGURE 1: REPEAT FOR REMAINING HTRS ALL HEATER & TC WIRES REMOVED UNTIL "RELY" MESSAGE SHOWS START AT HTR 1 & TC 1 FIGURE 2: ISOLATE EACH HEATER UNTIL BAD ONE IS FOUND 540-549revC-EN 27 Printed in USA 04/17 © 2017

## **EHB Series**

#### How to identify RELY SHRT or RELY OPEN heaters (3X4)

PRINCE

355 EAST KEHOE BLVD. CAROL STREAM, IL, 60166, USA PHONE 630-420-8800 ~ TOLL FREE 1-800-PCASTLE FAX 630-462-1460 ~

WWW.PRINCECASTLE.COM

#### **"RELY SHORT/OPEN" HEATER DIAGNOSTIC PROCEDURE**

#### CAUTION: TURN OFF AND UNPLUG UNIT BEFORE INSTALLATION.

#### STEPS:

- 1) REMOVE (QTY-1) SCREW THAT HOLDS THE RIGHT HAND PC SIDE PANEL ONTO THE UNIT AND CAREFULLY SET PCB PANEL DOWN AT 90° ANGLE AS SHOWN (DO NOT DISCARD HARDWARE).
- 2) UNPLUG ALL HEATERS & THERMOCOUPLES (FIGURE 1).
- 3) PLUG HEATER AND TC LABELED "1" INTO THEIR PORTS.
- 4) POWER UNIT ON.
- 5) WAIT FOR UNIT TO WARM UP. IF "RELY SHRT/OPEN" APPEARS WHILE THE HEATER WARMS UP, THAT HEATER PANEL MUST BE REPLACED. OTHERWISE, POWER UNIT OFF AND REPEAT STEPS 3-5 FOR REMAINING HEATER CONNECTORS (2, 3, 4, 5, AND 6 - EACH ONE AT A TIME) UNTIL THE MALFUNCTIONAL HEATER IS FOUND (FIGURE 2)
- 6) REPLACE MALFUNCTIONAL HEATER PANEL ASSEMBLY. (SEE BOM FOR HEATER SHELF LOCATION TO MATCH THE CORRESPONDING SERVICE KIT PART NO.)

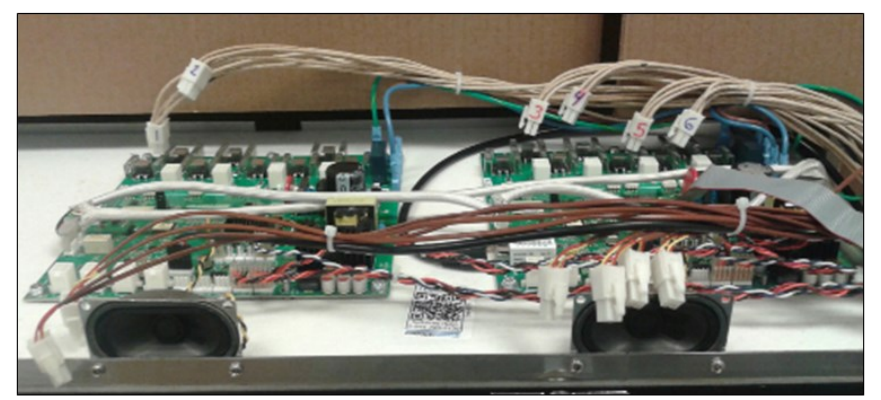

FIGURE 1: ALL HEATER & TC WIRES REMOVED

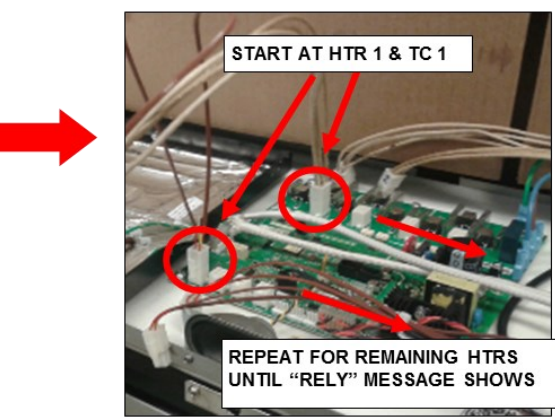

FIGURE 2: ISOLATE EACH HEATER UNTIL BAD ONE IS FOUND

# TOOLS REQUIRED

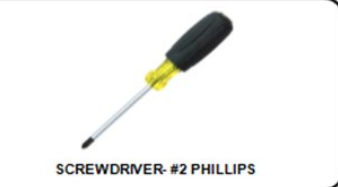

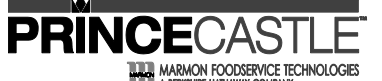

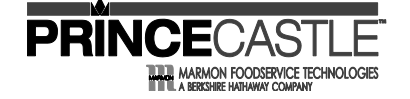

#### Wiring Diagrams

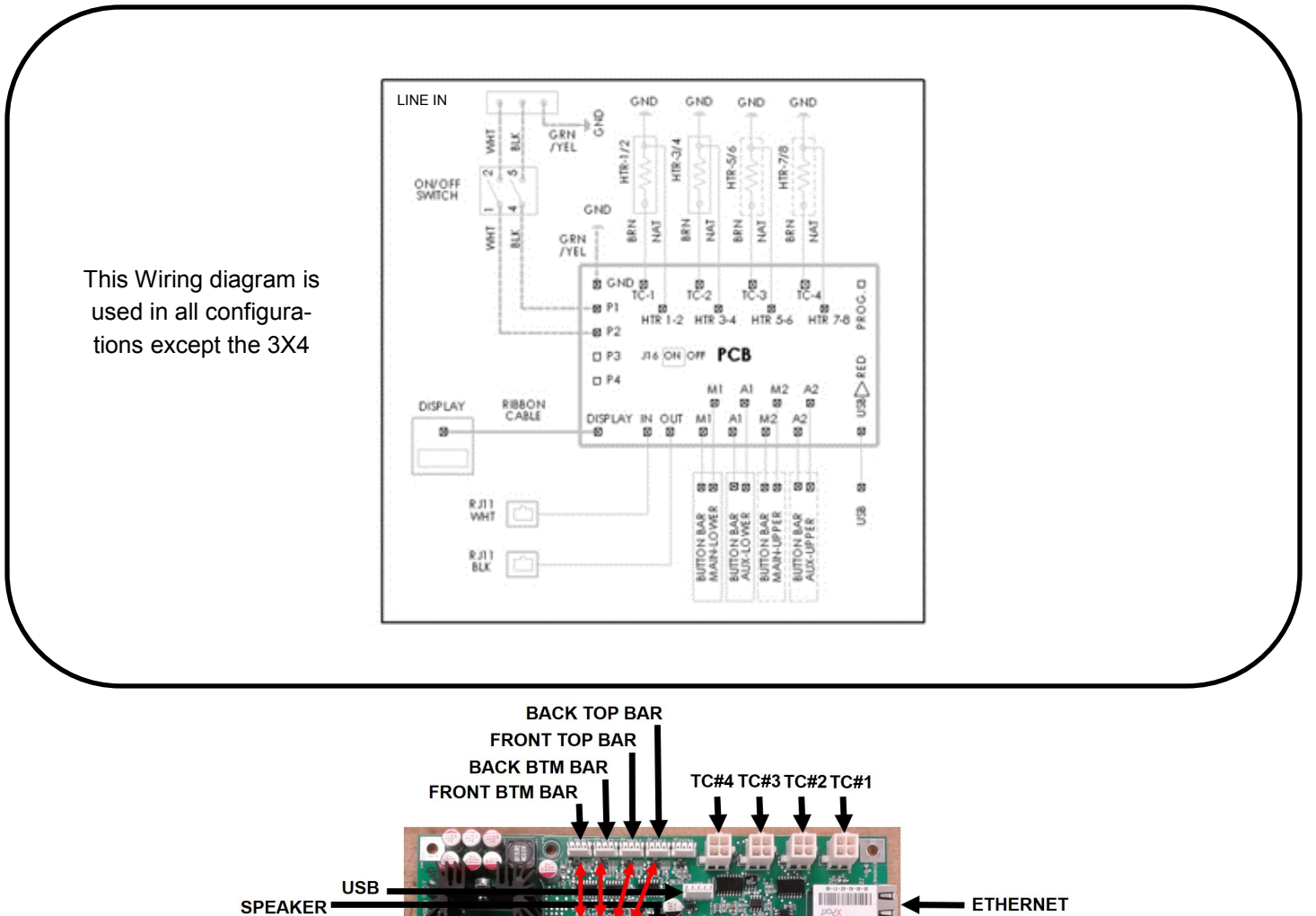

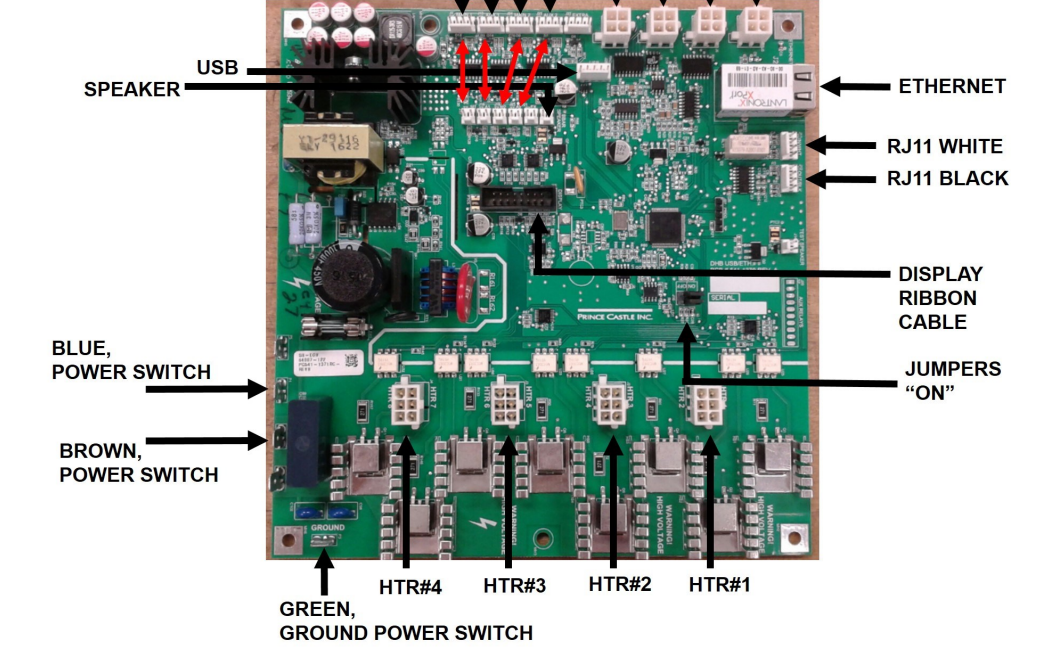

# **EHB Series**

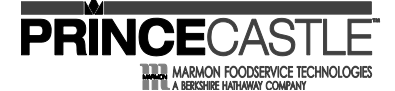

**Wiring Diagrams** 

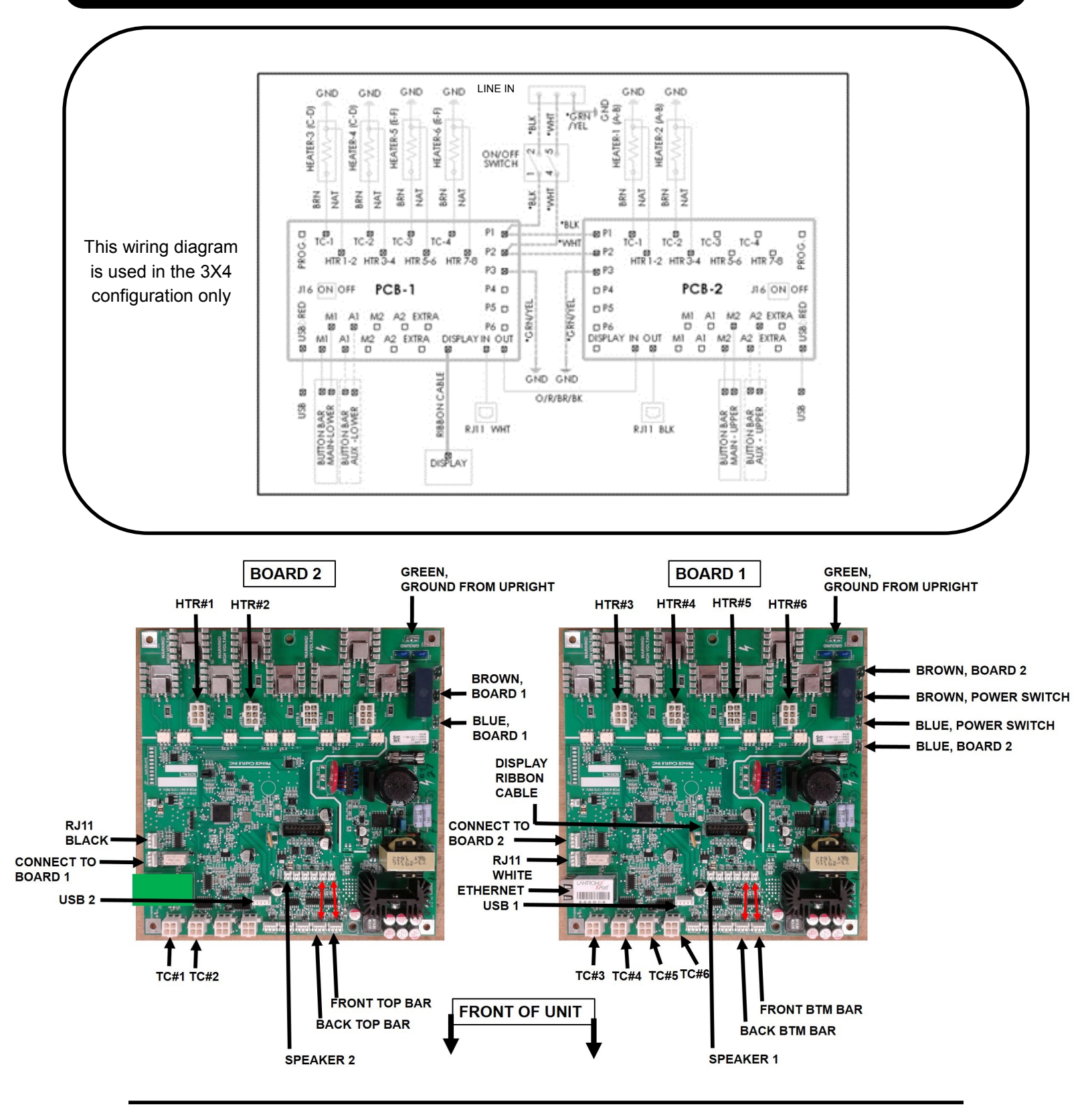

Printed in USA 04/17 © 2017

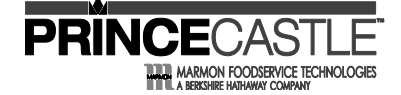

#### **Exploded View**

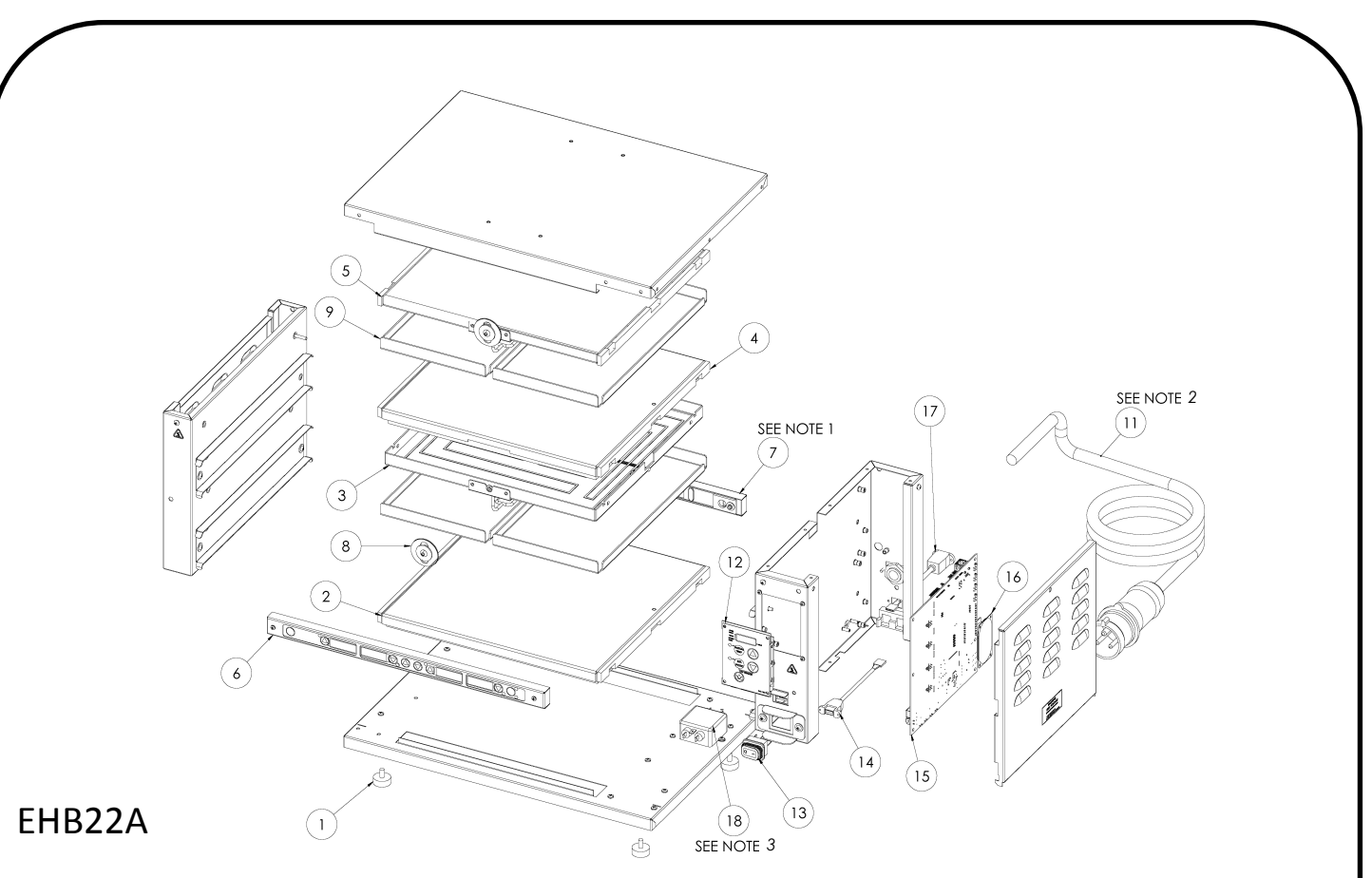

| ITEM<br>NO. | PART NUMBER | DESCRIPTION            | ITEM<br>NO. | PART NUM-<br>BER | DESCRIPTION            | ITEM<br>NO.              | PART NUM-<br>BER | DESCRIPTION        |  |
|-------------|-------------|------------------------|-------------|------------------|------------------------|--------------------------|------------------|--------------------|--|
| 1           | 197-232S    | FOOT (4 PACK)          | 7           | 510-243S*        | SERVICE KIT BB 4CH AUX | 16                       | 88-709-2-11S     | SPEAKER            |  |
| 2           | 540-1107S   | HEATER ASSY LOWER      | 8           | 540-1158S        | LATCH, CATCH           | 17                       | 95-2011S         | ETHERNET CONNECTOR |  |
|             |             | SHELF, 2W              | 9           | 540-1002S        | LID (4 PACK)           | 18                       | 88-824S          | LINE FILTER        |  |
| 3           | 540-1109S   | HEATER ASSY, UPPER, 2W | 11          | 72-476S          | POWER CORD             |                          |                  |                    |  |
|             |             |                        | 12          | 540-1215S*       | OVERLAY AND DISPLAY    | *Performended sparse for |                  |                    |  |
| 4           | 540-1111S   | SHELF 2W               | 13          | 78-184S          | POWER SWITCH           | st                       | ocking           | spares for         |  |
| 5           | 540-1120S   | UPPER HEATER TOP SHELF | 14          | 95-1819S         | USB CORD               |                          |                  |                    |  |
| 6           | 510-242S*   | TIMER BAR, 4 MAIN      | 15          | 540-1263S*       | PCB, CONTROL BOARD     |                          |                  |                    |  |

1. AUX TIMER BAR (510-243S) USED ONLY ON EHB22A AND EHB22ACE.

2. POWER CORD (72-476S) USED ONLY ON EHB22 AND EHB22A. USE POWER CORD (72-404S) FOR EHB22CE AND EHB22ACE.

3. LINE FILTER (88-824S) ONLY USED ON EHB22ACE AND EHB22CE.

# **EHB Series**

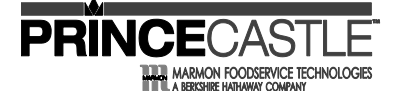

#### **Exploded View**

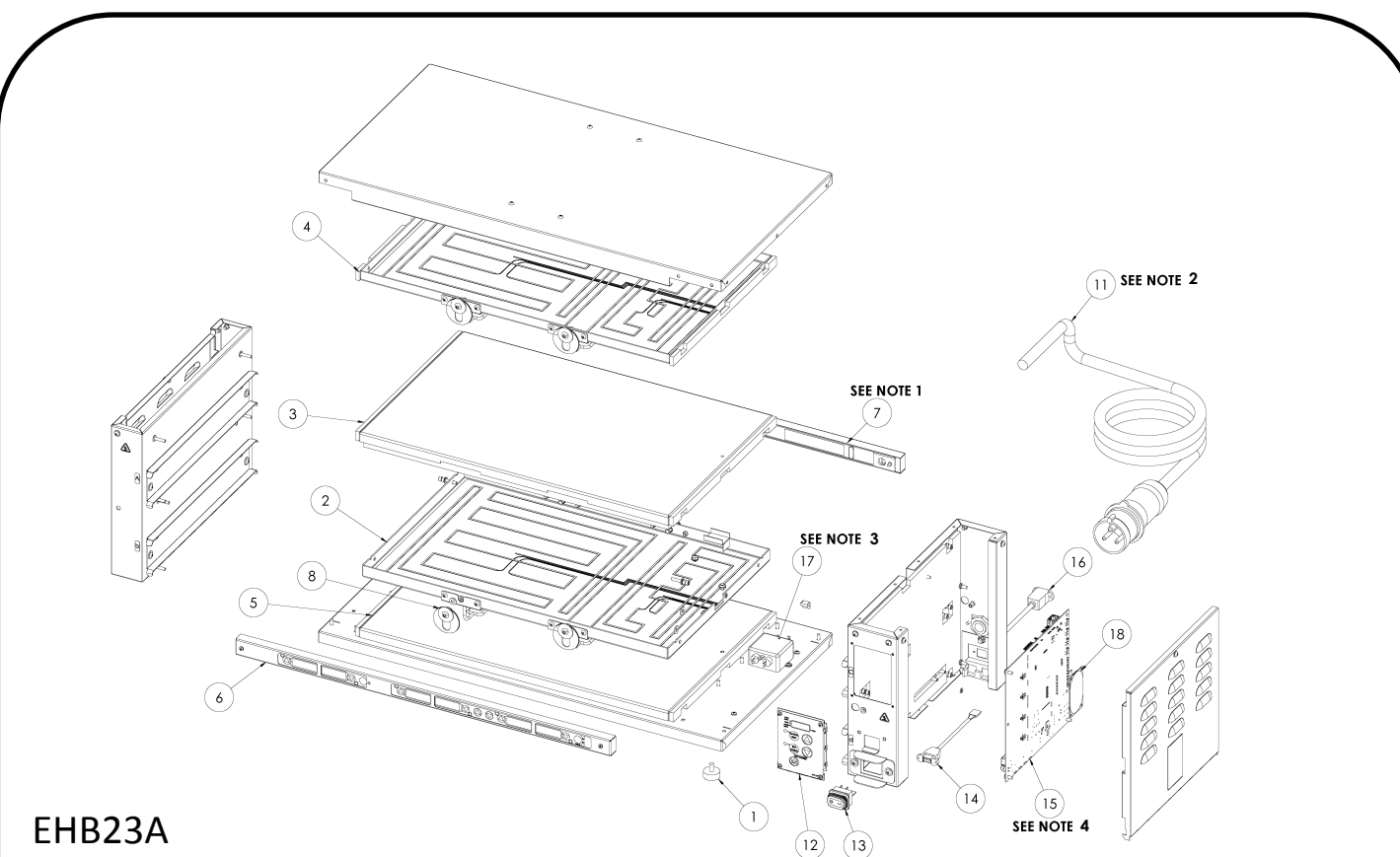

| ITEM<br>NO. | PART NUMBER | DESCRIPTION            | ITEM<br>NO. | PART NUM-<br>BER | DESCRIPTION            | ITEM<br>NO.                         | PART NUM-<br>BER | DESCRIPTION        |
|-------------|-------------|------------------------|-------------|------------------|------------------------|-------------------------------------|------------------|--------------------|
| 1           | 197-232S    | FOOT (4 PACK)          | 7           | 510-241S*        | SERVICE KIT BB 8CH AUX | 15                                  | 540-1265S*       | PCB, CONTROL BOARD |
| 2           | 540-11185   | HEATER ASSY LOWER      | 8           | 540-1158S        | LATCH, CATCH           | 16                                  | 95-2011S         | ETHERNET CONNECTOR |
|             | 510 11105   | SHELF, UPPER 3W        |             | 5 40 40000       | LID (4 PACK)           | 17                                  | 88-824S          | POWER FILTER       |
| 3           | 540-1123S   | HEATER ASSY, TOP SHELF | 9           | 540-10025        | (NOT SHOWN)            | 18                                  | 88-709-2-11S     | SPEAKER            |
|             |             |                        | 11          | 72-476S          | POWER CORD             |                                     |                  |                    |
| 4           | 540-1116S   | 3W                     | 12          | 540-1215S*       | OVERLAY AND DISPLAY    | *Recommended spares for<br>stocking |                  | spares for         |
| 5           | 540-1122S   | LOWER HEATER BASE      | 13          | 78-184S          | POWER SWITCH           |                                     | 5                |                    |
| 6           | F10 2405*   |                        | 14          | 95-1819S         | USB CORD               |                                     |                  |                    |
| ь           | 510-2405*   | HIVIER BAR, 6 MAIN     |             |                  |                        |                                     |                  |                    |

AUX TIMER BAR (510-241S) USED ONLY ON EHB23A. EHB23CE USES MAIN BAR (510-269S) AND EHB23ACE USES AUX BAR (510-272S). 1.

2. POWER CORD (72-476S) USED ONLY ON EHB23 AND EHB23A. USE POWER CORD 72-404S FOR EHB23CE AND EHB23ACE.

3. LINE FILTER (88-824S) ONLY USED ON EHB23ACE AND EHB23CE.

4. FOR MODEL # EHB23V, USE MAIN BOARD PART # 540-1290S. FOR MODEL # EHB23CE OR EHB23ACE, USE # 540-1252S.

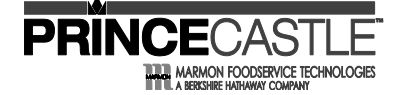

#### **Exploded View**

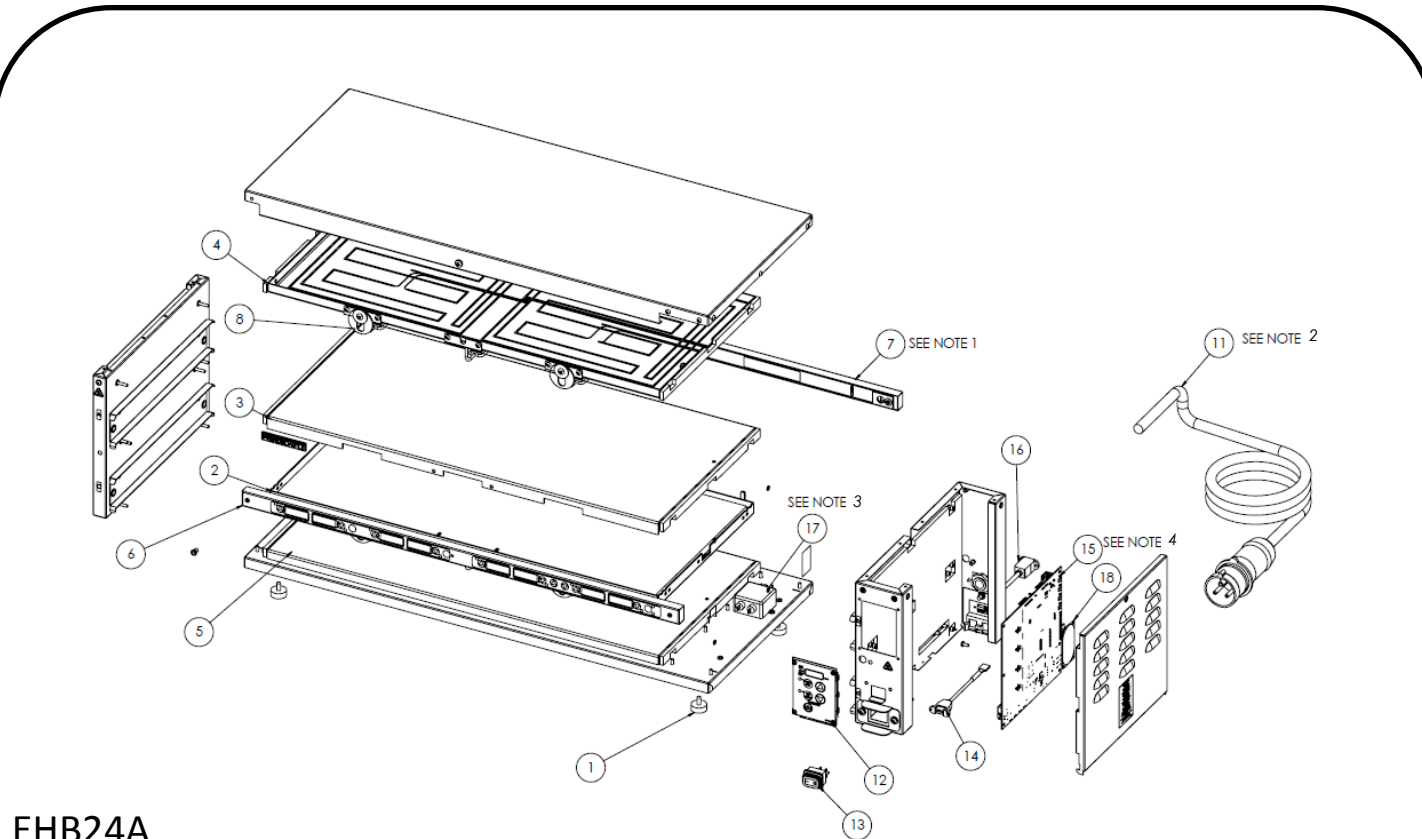

### EHB24A

| ITEM<br>NO. | PART NUMBER | DESCRIPTION            | ITEM<br>NO. | PART NUMBER | DESCRIPTION            | ITEM<br>NO. | PART NUM-<br>BER | DESCRIPTION        |
|-------------|-------------|------------------------|-------------|-------------|------------------------|-------------|------------------|--------------------|
| 1           | 197-232S    | FOOT (4 PACK)          | 7           | 510-099S*   | SERVICE KIT BB 8CH AUX | 15          | 540-1232S*       | PCB, CONTROL BOARD |
| 2           | 540-12265   | HEATER ASSY LOWER      | 8           | 540-1158S   | LATCH, CATCH           | 16          | 95-2011S         | ETHERNET CONNECTOR |
| -           | 340 12203   | SHELF, UPPER 4W        |             | F 40 40000  | LID (4 PACK)           | 17          | 88-824S          | POWER FILTER       |
| 3           | 540-1224S   | HEATER ASSY, TOP SHELF | 9           | 540-10025   | (NOT SHOWN)            | 18          | 88-709-2-11S     | SPEAKER            |
|             |             |                        | 11          | 72-476S     | POWER CORD             | *F          | Recommended      | spares for         |
| 4           | 540-1222S   | 4W                     | 12          | 540-1215S*  | OVERLAY AND DISPLAY    | st          | ocking           |                    |
| 5           | 540-1072S   | LOWER HEATER BASE      | 13          | 78-184S     | POWER SWITCH           |             |                  |                    |
| c           | F10 0095*   |                        | 14          | 95-1819S    | USB CORD               |             |                  |                    |
| ь           | 210-0982*   | TIVIEK BAR, 8 MAIN     | L           |             |                        | -           |                  |                    |

AUX TIMER BAR (510-099S) USED ONLY ON EHB24A. EHB24CE USES MAIN BAR (510-257S) AND EHB24ACE USES AUX BAR (510-1. 258S).

POWER CORD (72-476S) USED ONLY ON EHB24 AND EHB24A. USE POWER CORD 72-404S FOR EHB24CE AND EHB24ACE. 2.

3. LINE FILTER 88-824S ONLY USED ON EHB24ACE AND EHB24CE.

4. FOR MODEL # EHB24V, USE MAIN BOARD PART # 540-1286S. FOR MODEL # EHB24CE OR EHB24ACE, USE # 540-1392S.

# **EHB Series**

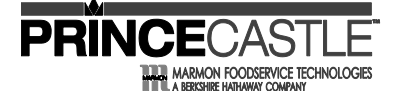

#### **Exploded View**

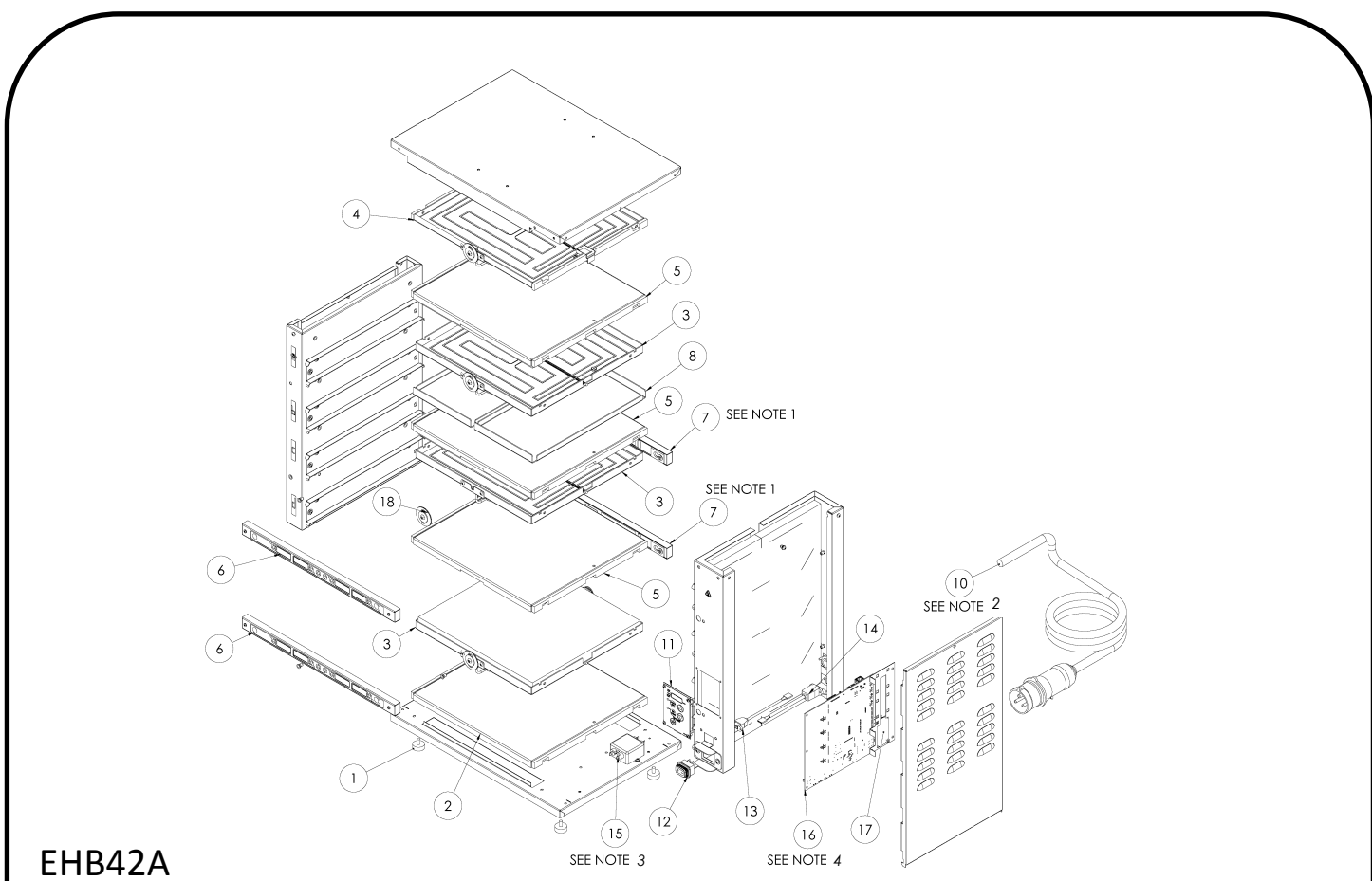

| ITEM<br>NO. | PART NUMBER | DESCRIPTION                            | ITEM<br>NO. | PART NUM-<br>BER | DESCRIPTION            | ITEM<br>NO. | PART NUMBER   | DESCRIPTION      |
|-------------|-------------|----------------------------------------|-------------|------------------|------------------------|-------------|---------------|------------------|
| 1           | 197-232S    | FOOT (4 PACK)                          | 6           | 510-242S*        | TIMER BAR, 4 MAIN      | 13          | 95-1819S      | USB CORD         |
|             |             | HEATER ASSY, LOWER PAN-                | 7           | 510-243S*        | SERVICE KIT BB 4CH AUX | 14          | 95-2011S      | ETHERNET CORD    |
| 2           | 540-1107S   | EL, BOTTOM SHELF                       | 8           | 540-1002S        | LID (4 PACK)           | 15          | 88-824S       | POWER FILTER     |
| 3           | 540-1109S   | HEATER ASSY, LOWER                     | 10          | 72-476S          | POWER CORD             | 16          | 540-1267S*    | MAIN BOARD       |
|             |             | SHELF, UPPER 4x2                       | 11          | 540-1215S*       | OVERLAY, DISPLAY BRD   | 17          | 88-709-2-11S  | SPEAKER          |
| 4           | 540-1120S   | HEATER ASSY, UPPER<br>SHELF,TOP 4X2    | 12          | 78-184S          | POWER SWITCH           | 18          | 540-1158S     | KIT, LATCH CATCH |
| 5           | 540-1111S   | HEATER ASSY, UPPER SHELF<br>BOTTOM 4X2 |             |                  |                        | *<br>st     | Recommended s | spares for       |

AUX TIMER BAR (510-243S) USED ONLY ON EHB42A. EHB42CE USES MAIN BAR (510-275S) AND EHB42ACE USES AUX BAR (510-276S). 1.

POWER CORD (72-476S) USED ONLY ON EHB42 AND EHB42A. USE POWER CORD (72-404S) FOR EHB42CE AND EHB42ACE. 2.

3. LINE FILTER (88-824S) ONLY USED ON EHB42ACE AND EHB42CE.

4. FOR MODEL # EHB42V, USE MAIN BOARD PART # 540-1289S. FOR MODEL # EHB42CE OR EHB42ACE, USE # 540-1284S.

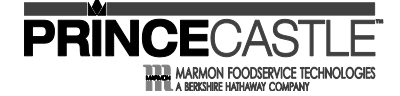

#### **Exploded View**

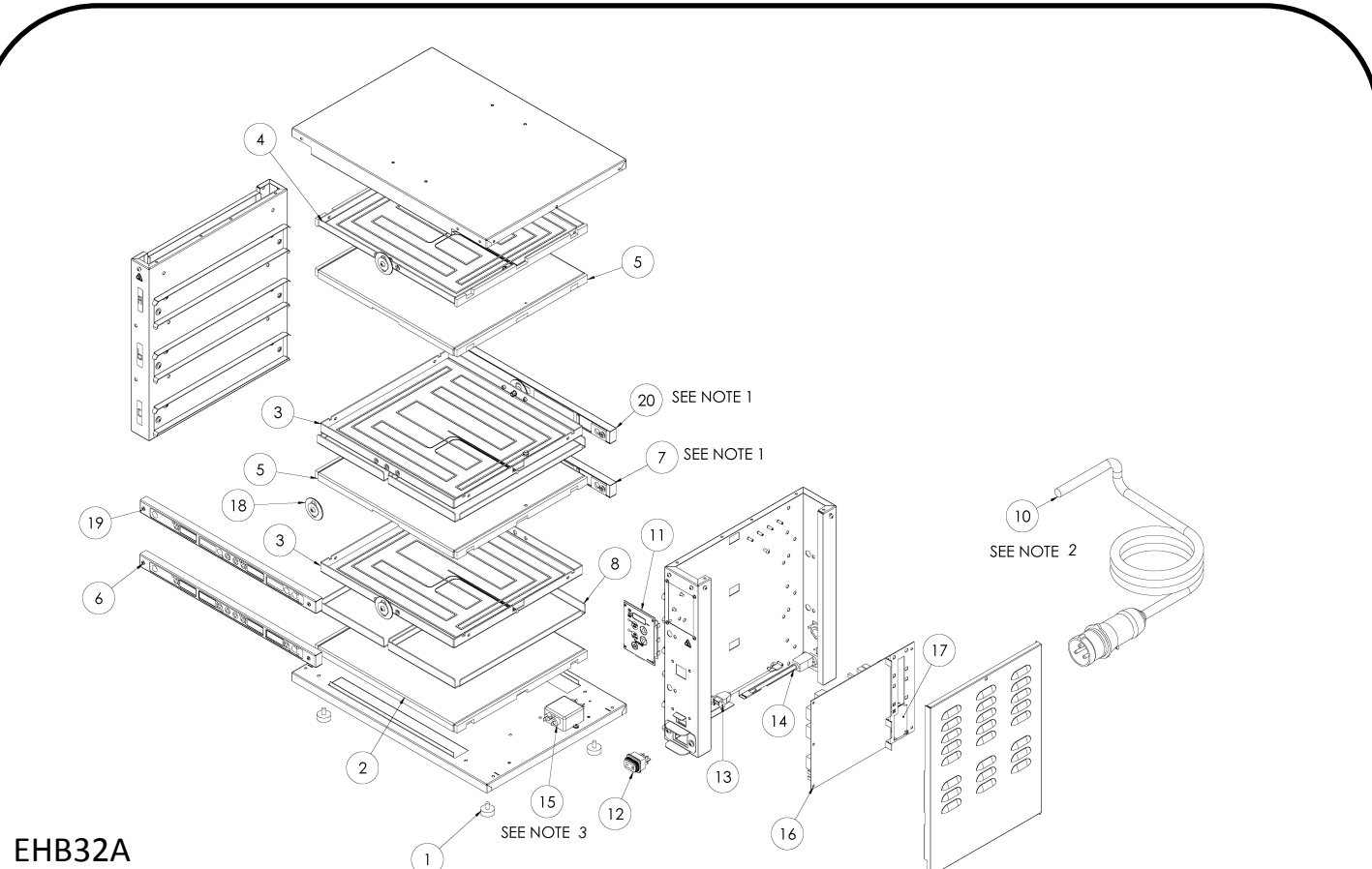

#### EHB32A

| ITEM<br>NO. | PART NUMBER                                                                  | DESCRIPTION           | ITEM<br>NO. | PART NUM-<br>BER | DESCRIPTION            | ITEM<br>NO. | PART NUMBER  | DESCRIPTION      |
|-------------|------------------------------------------------------------------------------|-----------------------|-------------|------------------|------------------------|-------------|--------------|------------------|
| 1           | 197-2325                                                                     | FOOT (4 PACK)         | 7           | 510-278S*        | SERVICE KIT BB 4CH AUX | 16          | 540-1285S*   | MAIN BOARD       |
|             |                                                                              | HEATED ASSV LOWED DAN | 8           | 540-1002S        | LID (4 PACK)           |             |              |                  |
| 2           | 540-1107S                                                                    | FL BOTTOM SHELF       | 10          | 72-476S          | POWER CORD             | 17          | 88-709-2-11S | SPEAKER          |
|             |                                                                              |                       |             |                  |                        | 18          | 540-11585    | KIT, LATCH CATCH |
| з           | 540-11095                                                                    | HEATER ASSY, LOWER    | 11          | 540-1215S*       | OVERLAY, DISPLAY BRD   | 10          | 510 11505    |                  |
|             | 510 11055                                                                    | SHELF, UPPER 4x2      | 12          | 78-184S          | POWER SWITCH           | 19          | 510-244S     | MAIN BB, UPPER   |
| 4           | 540-11205                                                                    | HEATER ASSY, UPPER    | 13          | 95-1819S         | USB CORD               |             |              |                  |
| · ·         | 510 11200                                                                    | SHELF, TOP 4X2        |             |                  |                        | 20          | 510-245S     | AUX BB UPPER     |
|             |                                                                              |                       | 14          | 95-2011S         | ETHERNET CORD          | I           |              |                  |
| 5           | 540-1111S                                                                    | BOTTOM 4X2            | 15          | 88-824S          | POWER FILTER           | ,           | *Recommended | spares for       |
|             |                                                                              |                       |             |                  |                        |             | stocking     |                  |
| 6           | 510-277S*                                                                    | TIMER BAR, 4 MAIN     |             |                  |                        |             |              |                  |
|             | 1. AUX TIMER BAR (510-278S) AND (510-248S) USED ONLY ON EHB32A AND EHB32ACE. |                       |             |                  |                        |             |              |                  |

POWER CORD (72-404S) USED ONLY ON EHB32 AND EHB32A. USE POWER CORD 72-404S FOR EHB32CE AND EHB32ACE. 2.

3. LINE FILTER 88-824s ONLY USED ON EHB32ACE AND EHB32CE.

# **EHB Series**

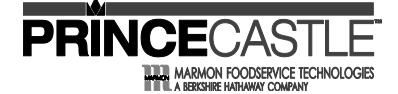

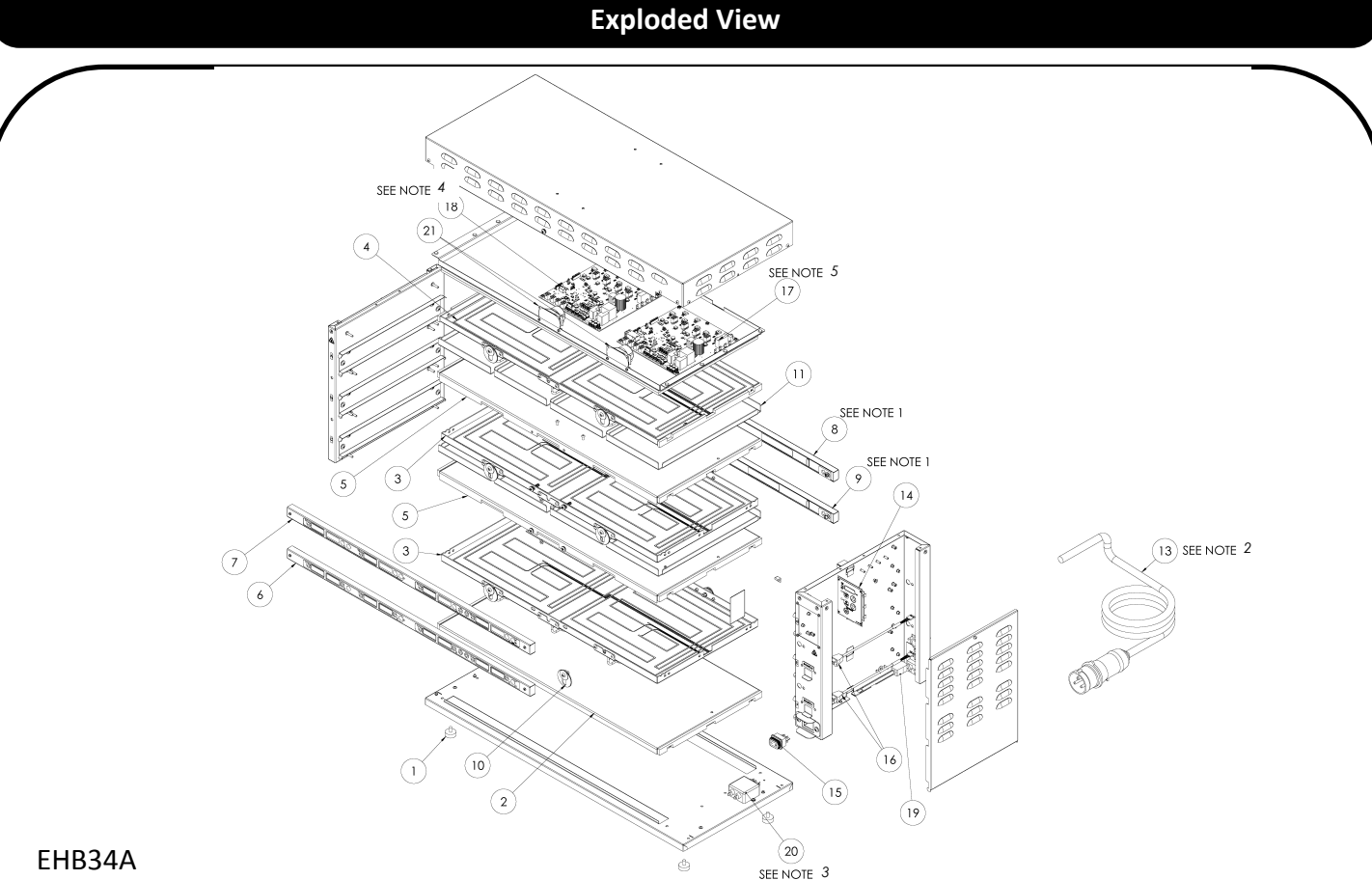

| ITEM<br>NO. | PART NUMBER | DESCRIPTION              | ITEM<br>NO. | PART NUM-<br>BER | DESCRIPTION         | ITEM<br>NO. | PART NUMBER  | DESCRIPTION          |
|-------------|-------------|--------------------------|-------------|------------------|---------------------|-------------|--------------|----------------------|
| 1           | 197-232S    | FOOT (4 PACK)            | 6           | 510-098S*        | TIMER BAR, 8 MAIN   | 14          | 540-1215S*   | OVERLAY, DISPLAY BRD |
| 2           | 540-11985   | HEATER ASSY, LOWER PAN-  | 7           | 510-238S*        | KIT BB 8CH MAIN TOP | 15          | 78-184S      | POWER SWITCH         |
| -           | 540 11505   | EL, BOTTOM SHELF         | 8           | 510-239S*        | TIMER BAR 8 AUX TOP | 16          | 95-1995S     | USB CORD             |
| 3           | 540-1230S   | HEATER ASSY, LOWER       | 9           | 510-099S*        | TIMER BAR 8 AUX     | 17          | 540-1282S*   | BOARD 1              |
|             |             |                          | 10          | 540-1158S        | KIT, LATCH CATCH    | 18          | 540-1283S*   | BOARD 2              |
| 4           | 540-1228S   | SHELF,TOP 3X4            | 11          | 540-1002S        | LID (4 PACK)        | 19          | 95-2012S     | ETHERNET CONNECTOR   |
| 5           | 540-12295   | HEATER ASSY, UPPER SHELF | 13          | 72-476S          | POWER CORD          | 20          | 88-824S      | POWER FILTER         |
| 5           | 510 12255   | BOTTOM 3X4               |             |                  |                     | 21          | 88-709-2-11S | SPEAKER              |

AUX TIMER BAR (510-099S) AND (510-239S ) USED ONLY ON EHB34A. EHB34CE USES MAIN BOTTOM BAR (510-257S) AND MAIN TOP BAR (510-259S); EHB34ACE USES AUX BOTTOM BAR (510-258S) AND AUX TOP BAR (510-260S). 1.

POWER CORD (72-476S) USED ONLY ON EHB34 AND EHB34A. USE POWER CORD (72-404S) FOR EHB34CE AND EHB34ACE. 2.

LINE FILTER 88-824s ONLY USED ON EHB34ACE AND EHB34CE. 3.

FOR MODEL # EHB34V, USE MAIN BOARD 2 PART # 540-1288S. FOR MODEL # EHB34CE OR EHB34ACE, USE # 540-1239S. 4.

FOR MODEL # EHB34V, USE MAIN BOARD 1 PART # 540-1287S. FOR MODEL # EHB34CE OR EHB34ACE, 5. USE # 540-1238S.

\*Recommended spares for stocking